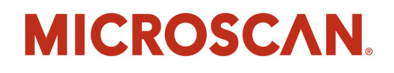

## Mobile Hawk Handheld DPM Imager User Manual

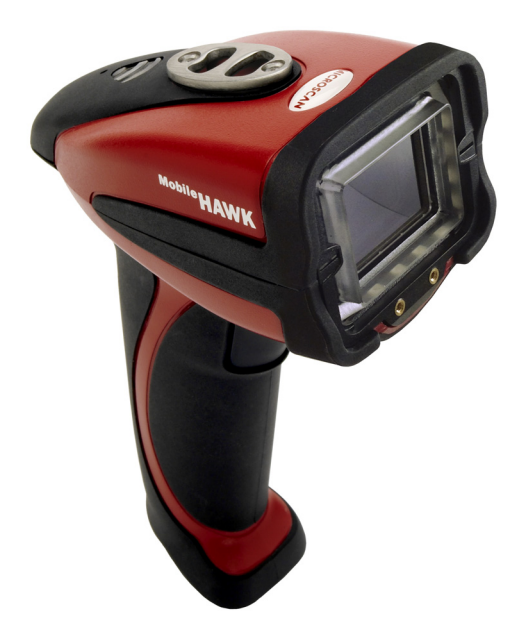

P/N 84-100021 Rev C

#### Copyright and Disclaimer

Copyright ©2015 Microscan Systems, Inc. Tel: +1.425.226.5700 / 800.762.1149 Fax: +1.425.226.8250

All rights reserved. The information contained herein is proprietary and is provided solely for the purpose of allowing customers to operate and/or service Microscan manufactured equipment and is not to be released, reproduced, or used for any other purpose without written permission of Microscan.

Throughout this manual, trademarked names might be used. We state herein that we are using the names to the benefit of the trademark owner, with no intention of infringement.

#### Disclaimer

The information and specifications described in this manual are subject to change without notice.

#### Latest Manual Version

For the latest version of this manual, see the Download Center on our web site at: www.microscan.com.

#### **Technical Support**

For technical support, e-mail: helpdesk@microscan.com.

#### Warranty

For current warranty information, see: www.microscan.com/warranty.

#### Microscan Systems, Inc.

United States Corporate Headquarters +1.425.226.5700 / 800.762.1149

United States Northeast Technology Center +1.603.598.8400 / 800.468.9503

European Headquarters +31.172.423360

Asia Pacific Headquarters +65.6846.1214

## **Table of Contents**

| Chapter 1 Quick Start                   |    |
|-----------------------------------------|----|
| Check Required Hardware1                | -2 |
| USB Interface1-                         | -3 |
| RS-232 Interface1                       | -4 |
| Install ESP1-                           | -5 |
| Select Model1-                          | -6 |
| Select Protocol and Connect to Imager1- | -7 |
| Chapter 2 Using ESP                     |    |
| EZ Mode                                 | -2 |
| Application Mode2-                      | -4 |
| Tree Controls2-                         | -5 |
| Menu Toolbar2-                          | -6 |
| Send/Receive                            | 16 |
| Chapter 3 Basic Operations              |    |
| Targeting and Decoding                  | -2 |
| Scanning Guidelines                     | -3 |
| Decode Zones and Lighting Zones         | -4 |
| Illumination System                     | -7 |
| Illumination Sequence                   | -9 |
| Chapter 4 Communications                |    |
| Communications by ESP4                  | -2 |
| Communications Overview 4-              | -3 |
| USB Interface4-                         | -4 |
| RS-232 Interface4-                      | -5 |
| Preamble4-                              | -7 |
| Postamble4                              | -9 |
| Preamble and Postamble by ESP4-1        | 11 |
| Keyboard Mapping4-1                     | 12 |
| Text Commands4-1                        | 13 |
| Other Communications Settings in ESP4-1 | 14 |
| Chapter 5 Read Cycle                    |    |
| Read Cycle by ESP 5-                    | -2 |
| Button Stay-Down Time5-                 | -3 |
| Ignore Duplicate Symbol Timeout5-       | -4 |
| Region of Interest5-                    | -5 |
| Chapter 6 Symbologies                   |    |
| Symbologies by ESP6-                    | -2 |
| Aztec6-                                 | -3 |
| BC4126·                                 | -4 |
| Codabar6-                               | -5 |
| Code 39 6-                              | -6 |
| Code 93                                 | -7 |

#### Table of Contents

| Code 128                                | 6-8  |
|-----------------------------------------|------|
| Composite                               | 6-9  |
| Data Matrix                             | 6-10 |
| GS1 DataBar                             | 6-11 |
| Interleaved 2 of 5                      | 6-12 |
| MicroPDF417                             | 6-13 |
| PDF417                                  | 6-14 |
| Pharmacode                              | 6-15 |
| QR Code                                 | 6-17 |
| UPC/EAN                                 | 6-18 |
| Symbology Identifier                    | 6-19 |
| Chapter 7 I/O Parameters                |      |
| I/O Parameters by ESP                   | 7-2  |
| Operational Feedback                    | 7-3  |
| Gain Control                            | 7-4  |
| Exposure                                | 7-5  |
| Data Validation                         | 7-6  |
| Chapter 8 Advanced Operations           |      |
| Dot Peen Enhanced Illumination Settings | 8-2  |
| Illumination Settings by ESP            | 8-3  |
| Lock Settings                           | 8-6  |
| Chapter 9 Terminal                      |      |
| Terminal View                           |      |
| Find                                    |      |
| Send                                    |      |
| Macros                                  |      |
| Terminal Right-Click Menu               |      |
| Terminal Dropdown Menu                  |      |
| Chapter 10 Utilities                    |      |
| Device Control                          | 10-2 |
| Differences from Default                | 10-3 |
| Firmware                                | 10-4 |
| Advanced                                | 10-6 |
| Appendices                              |      |
| Appendix A General Specifications       | A-2  |
| Appendix B Electrical Specifications    | A-4  |
| Appendix C Default/Reset Procedure      | A-7  |
| Appendix D Maintenance                  | A-8  |
| Appendix E Troubleshooting              | A-9  |
|                                         |      |

## About the Mobile Hawk Handheld DPM Imager

#### The key features of the Mobile Hawk Handheld DPM Imager are:

- MAXlite<sup>™</sup> illumination technology
- · Best-in-class X-Mode DPM decode algorithms
- · Image Enhance optimization for difficult-to-decode direct part marks
- · LED targeting pattern
- · USB and RS-232 interface options
- Fast processing
- Rugged design
- Sustains 50+ drops from six feet to concrete

## **About This Manual**

This manual provides complete information on setting up, installing, and configuring the Mobile Hawk Handheld DPM Imager. The chapters are presented in the order in which the imager would be assembled, configured, and optimized.

## Highlighting

Cross-references and web addresses are highlighted in **blue bold**.

References to **ESP**, its toolbar headings (Communications, Symbologies, I/O Parameters, etc.) and menu headings are highlighted in **Bold Initial Caps**.

## **Statement of Agency Compliance**

## FC

The Mobile Hawk has been tested for compliance with FCC regulations and was found to be compliant with all applicable FCC Rules and Regulations.

**IMPORTANT NOTE:** To comply with FCC RF exposure compliance requirements, this device must not be co-located or operate in conjunction with any other antenna or transmitter.

**CAUTION:** Changes or modifications not expressly approved by the party responsible for compliance could void the user's authority to operate the equipment.

# 

The Mobile Hawk has been tested for compliance to CE (Conformité Européenne) standards and guidelines and was found to conform to applicable CE standards, specifically the EMC requirements: EN 55024, ESD EN 61000-4-2, Radiated RF Immunity EN 61000-4-3, EFT EN 61000-4-4, Surge EN 61000-4-5, Conducted RF Immunity EN 61000-4-6, Magnetic Field Immunity EN 61000-4-8, Voltage Dips EN 61000-4-11, Emissions EN 55022, Class B Radiated Emissions, and Class B Conducted Emission, Current Harmonic Emissions IEC 61000-3-2, Voltage Fluctuation and Flicker IEC 61000-3-3 Class B.

## **Statement of RoHS Compliance**

All Microscan readers with a 'G' suffix in the FIS number are RoHS-Compliant. All compliant readers were converted prior to March 1, 2007. All standard accessories in the Microscan Product Pricing Catalog are RoHS-Compliant except 20-500013-01 and 98-000039-02. These products meet all the requirements of "Directive 2002/95/EC" European Parliament and the Council of the European Union for RoHS compliance. In accordance with the latest requirements, our RoHS-Compliant products and packaging do not contain intentionally added Deca-BDE, Perfluorooctanes (PFOS) or Perfluorooctanic Acid (PFOA) compounds above the maximum trace levels. To view the document stating these requirements, please visit:

#### http://eur-lex.europa.eu/LexUriServ/LexUriServ.do?uri=CELEX:32002L0095:EN:HTML

and

#### http://eur-lex.europa.eu/LexUriServ/LexUriServ.do?uri=OJ:L:2006:372:0032:0034:EN:PDF

Please contact your sales manager for a complete list of Microscan's RoHS-Compliant products.

This declaration is based upon information obtained from sources which Microscan believes to be reliable, and from random sample testing; however, the information is provided without any representation of warranty, expressed or implied, regarding accuracy or correctness. Microscan does not specifically run any analysis on our raw materials or end product to measure for these substances.

The information provided in this certification notice is correct to the best of Microscan's knowledge at the date of publication. This notice is not to be considered a warranty or quality specification. Users are responsible for determining the applicability of any RoHS legislation or regulations based on their individual use of the product. In regards to "RoHS Directive 2011\_65\_EU" Microscan produces Monitoring and Control Instruments as well as Industrial Monitoring & Control Instruments as defined within the directive. Microscan has developed and is implementing a RoHS2 compliance plan with the intention of bringing all active products listed in our current marketing literature within full compliance as per the directive deadlines.

Key milestones for the transition plan are as follows:

- Complete internal product audit by July 2014.
- Initial "Monitoring and Control Instruments" RoHS2 compliant products available by December 2014
- Initial "Industrial Monitoring & Control Instruments" RoHS2 compliant products available by July 2015
- · All new products introduced in 2015 are expected to be WEEE & RoHS2 compliant.

Microscan will mark the products with the 'CE' marking that complies with the RoHS2 process to acquire 'CE' certification per the example given: Example >> Machinery directive + EMC directive + RoHS2 = Declaration of Conformity.

# **1** Quick Start

#### Contents

| Check Required Hardware1               | 1-2 |
|----------------------------------------|-----|
| USB Interface                          | 1-3 |
| RS-232 Interface1                      | 1-4 |
| Install ESP                            | 1-5 |
| Select Model1                          | 1-6 |
| Select Protocol and Connect to Imager1 | 1-7 |

This section is designed to get your Mobile Hawk Handheld DPM Imager up and running quickly so you can get a sense of its capabilities and test sample symbols. Detailed setup information for configuring the imager for your specific application can be obtained in the subsequent sections.

Your interface type will determine how data is received by your host. When sending data by USB, you must open a text editor in your host computer. When sending data serially, you must use a terminal program such as HyperTerminal or **ESP**'s **Terminal** view (RS-232 only).

#### Check Required Hardware

## **Check Required Hardware**

#### Parts List for USB Mobile Hawk:

- One Mobile Hawk Handheld DPM Imager
- One 12 ft. USB cable (pre-attached to imager)

#### Parts List for RS-232 Mobile Hawk:

- One Mobile Hawk Handheld DPM Imager
- · Cable clip attachment
- Spacer
- Two threaded screws
- RS-232 Interface Kit
  - 8 ft. coiled R-232 cable
  - Power supply (U.S., Euro, or UK)

## **USB** Interface

Note: The USB interface draws its power from the host.

#### **USB** Configuration

| Item | Description                     | Part Number    |
|------|---------------------------------|----------------|
| 1    | Mobile Hawk Handheld DPM Imager | FIS-6170-0002G |
| 2    | USB Cable                       | Included       |

#### Installation Steps for USB

- 1. Connect the USB cable to the host.
- Open any program in your host computer that can receive keyboard text, such as Notepad.
- 3. Read the **Reset to USB Factory Defaults** symbol below:

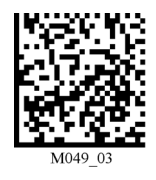

Reset to USB Factory Defaults

4. Read the Save Settings symbol.

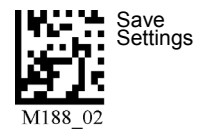

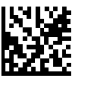

Test Symbol (ABCDEFGHIJKLMNOP)

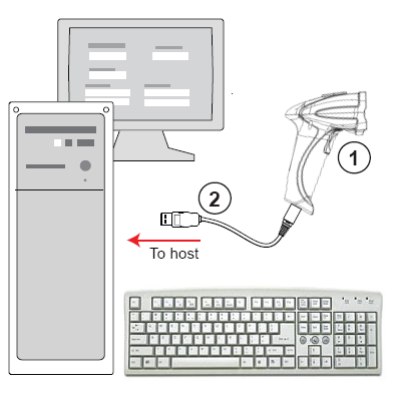

#### USB Configuration

#### RS-232 Interface

## **RS-232 Interface**

Note: Unlike USB, the RS-232 interface does not draw its power from the host computer.

#### **RS-232** Configuration

| Item | Description                     | Part Number    |
|------|---------------------------------|----------------|
| 1    | Mobile Hawk Handheld DPM Imager | FIS-6170-0002G |
|      | RS-232 Interface Kit (USA)      | 98-000074-04   |
| 3    | RS-232 Interface Kit (Europe)   | 98-000074-05   |
|      | RS-232 Interface Kit (UK)       | 98-000074-06   |

#### Installation Steps for RS-232

- 1. Power-off the host.
- 2. Connect the 8-pin mini-DIN on the cable to the Mobile Hawk.
- 3. Connect the 9-pin D-sub connector to the host computer's serial port.
- 4. Connect the cable to the power supply.
- 5. Plug in the power supply and power-on the host.
- Start up a terminal program (such as ESP's Terminal view or HyperTerminal) and set to 57.6K baud, 8 data bits, none parity, and 2 stop bits.
- 7. Read the **Reset to RS-232 Factory Defaults** symbol below.

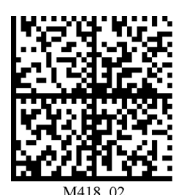

Reset to RS-232 Factory Defaults

8. Read the Save Settings symbol.

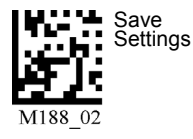

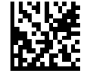

Test Symbol (ABCDEFGHIJKLMNOP)

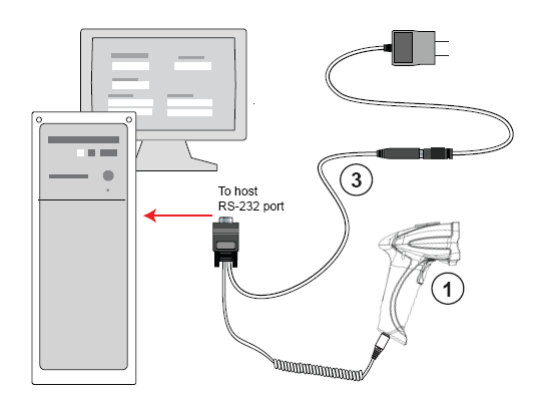

RS-232 Configuration

## **Install ESP**

**ESP Software** can be found on the Microscan Tools Drive that is packaged with the Mobile Hawk.

- 1. Follow the prompts to install ESP from the Tools Drive.
- 2. Click on the ESP icon to run the program.

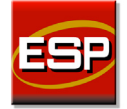

Note: ESP can also be installed from the **Download Center** at www.microscan.com.

#### **ESP System Requirements**

- 233 MHz Pentium PC
- Windows 8, 7, Vista, or XP operating system (32-bit or 64-bit)
- Internet Explorer 6.0 or higher
- 128 MB RAM or greater
- 160 MB free disk space
- 800 x 600 256 color display (1024 x 768 32-bit color recommended)

**Important:** The imager must be in one of the modes below to communicate with **ESP**. Read the symbol below that corresponds with your communication interface, and then read the **Save Settings** symbol.

| USB    | USB<br>Connect<br>Mode    | - |
|--------|---------------------------|---|
| RS-232 | RS-232<br>Connect<br>Mode |   |

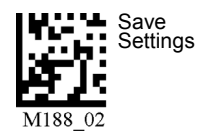

#### Select Model

## **Select Model**

When you start ESP, the following menu will appear:

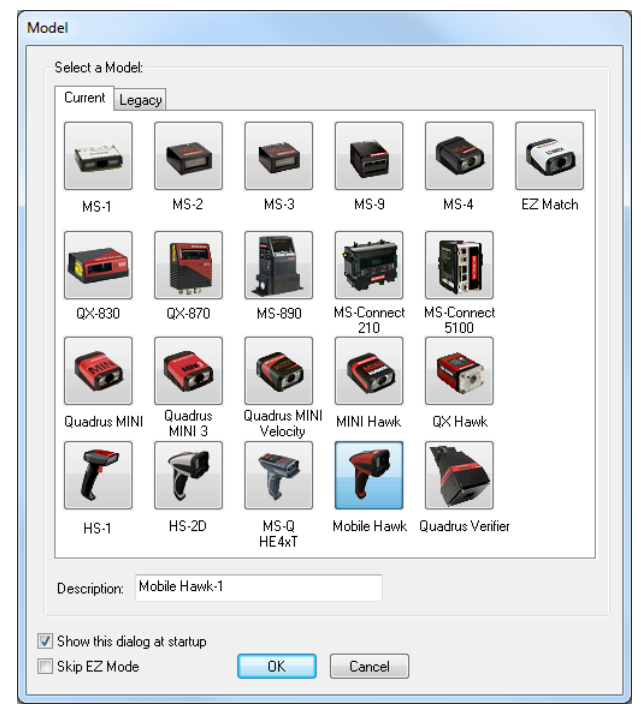

If you need to select another model later, click **Switch Model** at the top of the screen.

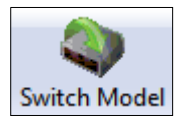

- 1. Click the Mobile Hawk button and then click **OK**. If you do not want to make this selection every time you start **ESP**, uncheck "Show this dialog at startup".
- 2. Select the default reader name (**Mobile Hawk-1**), or type a name of your choice in the **Description** text field and click **OK**.
- 3. Click Yes when this dialog appears:

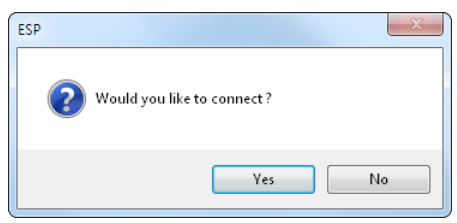

## Select Interface and Connect to Imager

## USB (Standard)

• In the **Select Protocol** dialog box, select the communications protocol you are using and click **Next**.

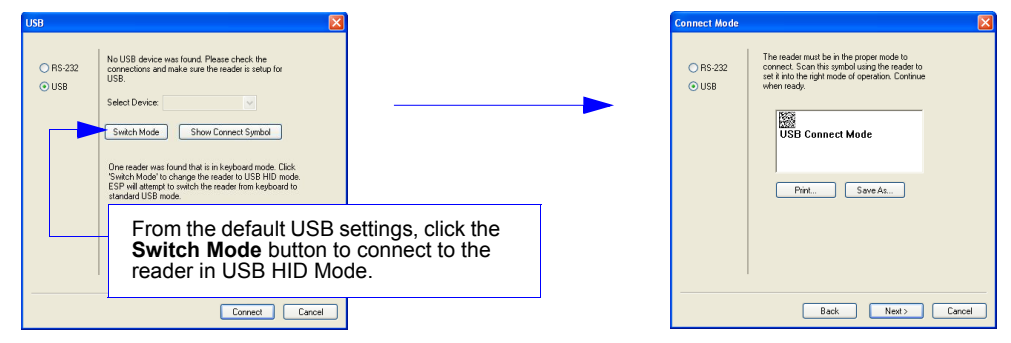

- Print the **USB Connect Mode** symbol (also shown in the **Install ESP** step) and decode it with the imager to ensure that you are in the correct communications mode. Keep the printed symbol in a convenient place for future use.
- Click Next when you are finished.

The USB Select Device dialog will then reappear:

| USB                                         |                                                                                                    | 1                                                                                 |
|---------------------------------------------|----------------------------------------------------------------------------------------------------|-----------------------------------------------------------------------------------|
| <ul> <li>○ RS-232</li> <li>○ USB</li> </ul> | No USB device was found Please check the<br>connections and make sure the reader is retup for<br>USB.<br>Select Device Please 0<br>Smitch Mode Show Connect Symbol<br>One reader was found that is in keyboad mode, Dick | <b>Reader ID number</b> should match the serial number on the base of the imager. |
|                                             | Switch floods to change the seade to USB HD mode.                                                                                                    |                                                                                   |

- You will see a "Reader ID" number in the USB Select Device field. Click Connect.
- When you are connected successfully, the **CONNECTED** message will appear in a green box in the status bar at the bottom right of the screen.

CONNECTED USB HID

You are now ready to configure your imager using **ESP**. Subsequent sections provide more detailed information about **ESP**'s configuration options.

Select Protocol and Connect to Imager

## **RS-232** Option

• Select RS-232 and click the Show Connect Symbol button.

| RS-232                                  |                                                      |   | Connect Mode                                |                                                                                                    |
|-----------------------------------------|------------------------------------------------------|---|---------------------------------------------|----------------------------------------------------------------------------------------------------|
| <ul> <li>RS-232</li> <li>USB</li> </ul> | Baud States Y<br>Party: None' Y<br>Stop Bits: Two' Y | ► | <ul> <li>● RS-232</li> <li>● USB</li> </ul> | The reader must be in the proper mode to<br>connect. Scan this symbol using the reader to<br>set it into the right mode of operation. Continue<br>when ready. |
|                                         | Data Bits: Eight" V<br>Port: CDM 1 V                 |   |                                             | RS-232 Connect Mode                                                                                                    |
|                                         | Show Connect Symbol                                  |   |                                             | Plint Save As                                                                                                    |
|                                         | functional Control Control                           |   |                                             |                                                                                                    |

- Print the **RS-232 Connect Mode** symbol (also shown in the **Install ESP** step) and decode it to ensure that you are in the correct communications mode. Keep the printed symbol in a convenient place for future use.
- Click Next to return to the RS-232 dialog.
- Configure RS-232 settings and COM port and click Connect.

| RS-232              |                                                            |                                          |                         |  |
|---------------------|------------------------------------------------------------|------------------------------------------|-------------------------|--|
| ⊙ RS-232<br>○ USB   | Baud:<br>Parity:<br>Stop Bite:<br>Data Bite:<br>Port:<br>[ | 97.0K<br>Nore"<br>Two"<br>Eight"<br>COM1 | M<br>M<br>M<br>X Symbol |  |
| Auto Connect Cancel |                                                            |                                          |                         |  |

• When you are connected successfully, the **CONNECTED** message will appear in a green box in the status bar at the bottom right of the screen.

CONNECTED Point-to-Point COM1

If the connection attempt fails, enable a different communications port, check your port connections, and try again.

You are now ready to configure your imager using **ESP**. Subsequent sections provide more detailed information about **ESP**'s configuration options.

# 2 Using ESP

| EZ Mode          | 2-2 |
|------------------|-----|
| Application Mode | 2-4 |
| Free Controls    | 2-5 |
| Menu Toolbar     | 2-6 |
| Send/Receive     | -16 |

This section is designed to help you understand the structure and application of **ESP**. When you open **ESP**, unless otherwise specified in the **ESP Preferences** dialog accessible from the **Options** heading on the menu toolbar, you will enter **EZ Mode** for initial setup. From there, you can enter **Application Mode** (**App Mode**) and access several configuration menus (**Communications**, **Read Cycle**, **Symbologies**, **I/O Parameters**, a **Terminal** interface, and a **Utilities** interface).

**ESP** can be used to configure the Mobile Hawk Handheld Imager in the following ways:

- Tree Controls: Each configuration menu contains a list of all option settings that pertain to that specific element of imager operation. For example, the Communications menu shows a Communications Mode command, and then the options RS-232 Serial, USB Keyboard, and USB Native (HID), all of which are accessible from a dropdown menu.
- **Graphic User Interfaces:** Settings can be configured using such point-and-click tools as radio buttons, tabs, spin boxes, check boxes, and drag-and-drop functions.
- **Terminal: ESP**'s **Terminal** interface allows you to send configuration and utility commands directly to the imager by typing them in the provided text field.

#### EZ Mode

## EZ Mode

The **EZ Mode** screen is the first thing you will see when you start **ESP**. **EZ Mode** will help you get your imager up and running quickly, and will acquaint you with the **ESP** interface.

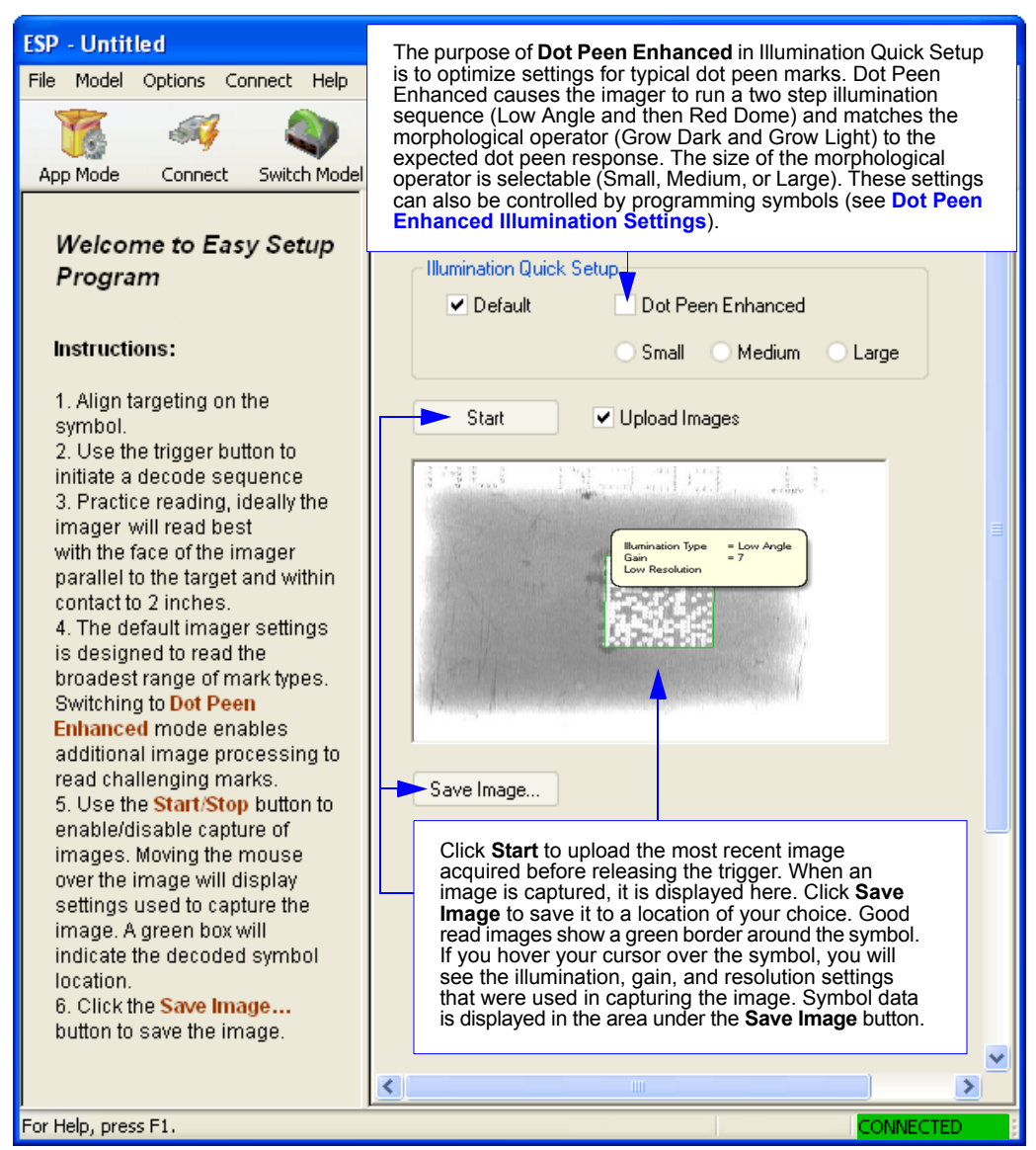

## Image Quality

The video view in **EZ Mode** (and also on the **Video** tab in **I/O Parameters**) allows you to capture images from the Mobile Hawk for further analysis. If **Upload Images** is checked and you click the **Start** button, image captures will be uploaded automatically for every good read. Images will also be uploaded for every no read, upon release of the imager's trigger.

You can right-click on a captured image to bring up the menu shown below. If you select **Store higher quality images**, you will see a dropdown menu with JPEG 60% quality (small size), JPEG 80% quality (full size), JPEG 100% quality (full size) and TIFF (full size).

The imager's illumination setup can be restored by clicking the **Default** box in the EZ Mode view. Refer to the **Basic Operations** section for more information about the Mobile Hawk's illumination capabilities.

**Note:** If you have difficulty viewing TIFF images with **Windows Photo Viewer**, it is recommended that you use **Paint** or viewer software that is optimized for TIFF files.

Note: TIFF images are large files and take significantly longer to download than JPEG images.

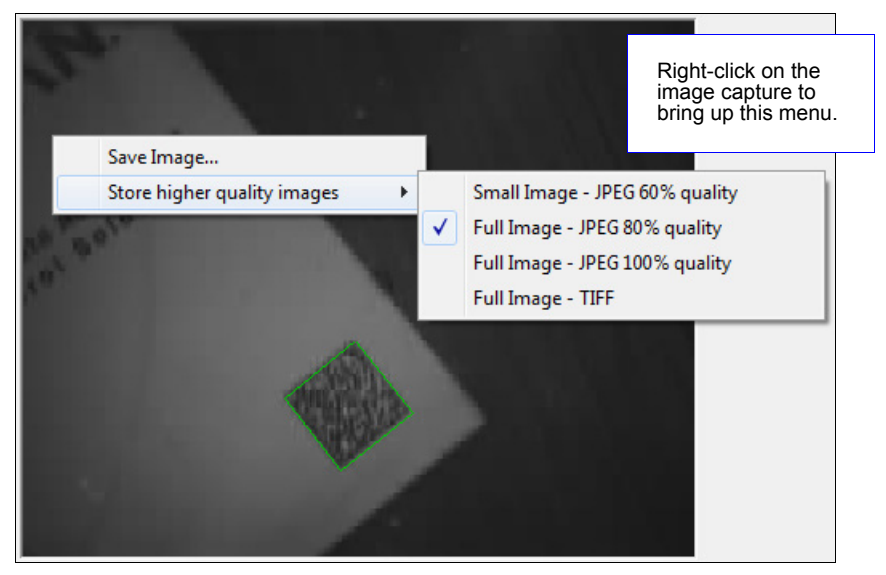

**Note:** Image size will vary depending on user settings for **Region of Interest**, and whether or not **Low Resolution Image** is checked in the **Illumination** dialog in ESP.

| Image Save Mode        | Region of Interest | Low Resolution | Final Image Size                   |
|------------------------|--------------------|----------------|------------------------------------|
| Small Size (Displayed) | 1280 x 1024        | No             | 320 x 256                          |
| Small Size             | 1280 x 1024        | Yes            | 320 x 256                          |
| Small Size             | 800 x 600          | No             | 400 x 296                          |
| Small Size             | 800 x 600          | Yes            | 400 x 296                          |
| Full Size              | 1280 x 1024        | No             | 1280 x 1024                        |
| Full Size              | 1280 x 1024        | Yes            | 640 x 512                          |
| Full Size              | 800 x 600          | No             | 800 x 600                          |
| Full Size              | 800 x 600          | Yes            | 400 x 296 (JPEG); 400 x 300 (TIFF) |

#### Application Mode

## **Application Mode**

**Application Mode** gives you access to a robust configuration environment, including tree controls that let you make precise changes to operation parameters, and graphic interfaces that make configuring your imager easy and intuitive.

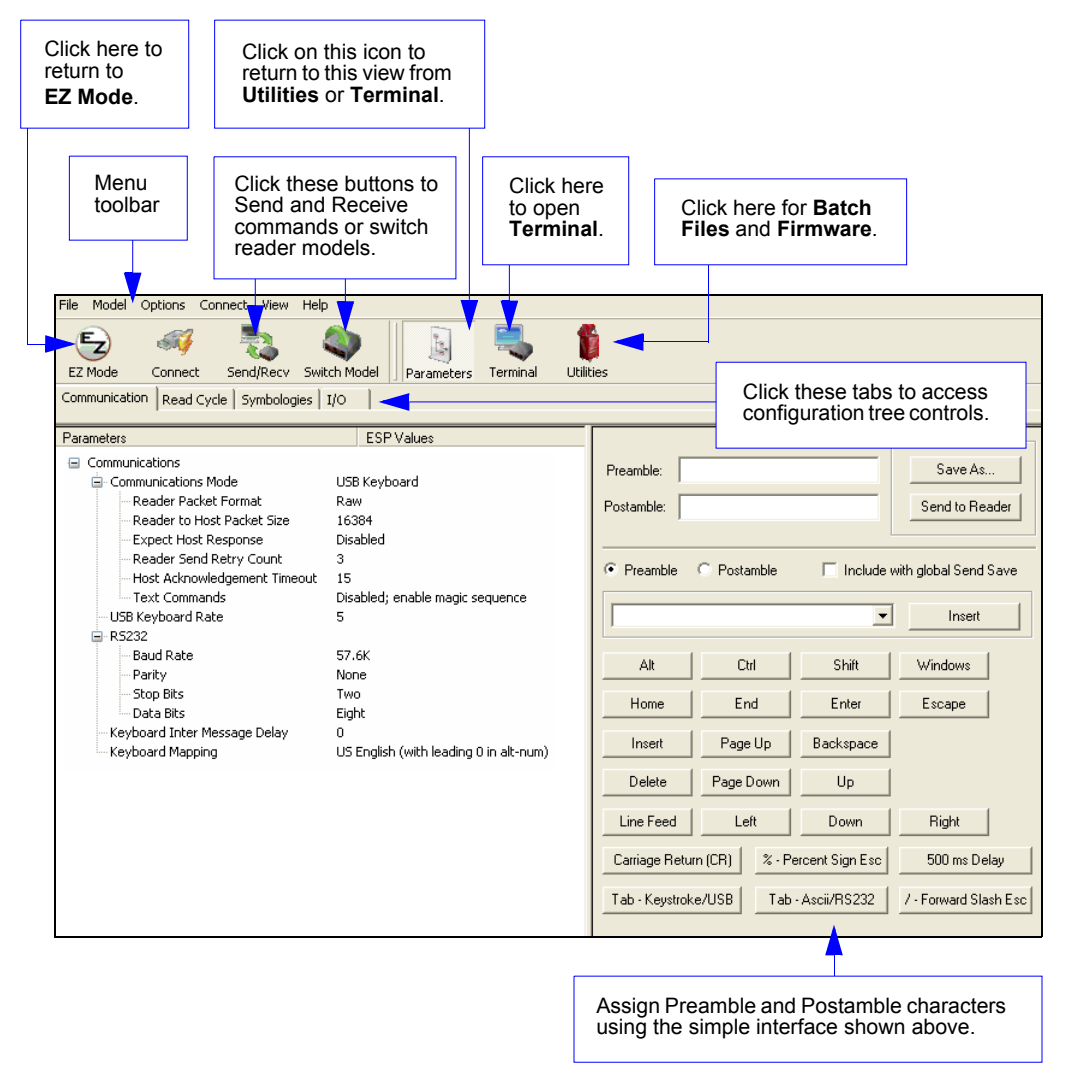

**Note:** For specific information on any of the icons shown above in the operations bar or configuration bar, see corresponding sections.

## **Tree Controls**

To make changes to configuration settings in the tree controls:

| Communications        |                                                      |                                                                            |  |
|-----------------------|------------------------------------------------------|----------------------------------------------------------------------------|--|
|                       | USB Keyboard                                         |                                                                            |  |
|                       | Reader Packet Format                                 | Raw                                                                        |  |
|                       | Reader to Host Packet Size                           | 16384                                                                      |  |
| to expand or collapse | Expect Host Response                                 | Disabled                                                                   |  |
| the tree.             | Reader Send Retry Count                              | 3                                                                          |  |
|                       | - Host Acknowledgement Timeout                       | 15                                                                         |  |
|                       | Text Commands                                        | Disabled; enable magic sequence                                            |  |
|                       | i USB Keyboard Rate                                  | 5                                                                          |  |
| 2. Double click on    | R5232                                                |                                                                            |  |
| the parameter and     | Baud Rate                                            | 57.6K                                                                      |  |
| selection box to      | Parity                                               | None                                                                       |  |
| view options.         | Stop Bits                                            | Two                                                                        |  |
| in the selection      | Data Bits                                            | Eight                                                                      |  |
| box, scroll down to   | Keyboard Inter Message Delay                         | 0                                                                          |  |
| want to change        | Keyboard Mapping                                     | US English (with leading 0 in alt-num)                                     |  |
| and click once on     |                                                      |                                                                            |  |
| the setting.          |                                                      |                                                                            |  |
|                       | ·                                                    |                                                                            |  |
|                       | 4. Left click again                                  | on the open screen to complete the                                         |  |
|                       | 5. <b>Right click</b> on t<br><b>Reader</b> to imple | the open screen and select <b>Save to</b> ement the command in the imager. |  |

The imager must be in one of the modes below to communicate with ESP.

| RS-232<br>Connect<br>Mode | USB    | USB<br>Connect<br>Mode    |  |  |
|---------------------------|--------|---------------------------|--|--|
|                           | RS-232 | RS-232<br>Connect<br>Mode |  |  |

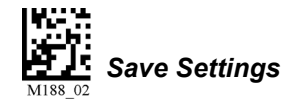

#### Menu Toolbar

## Menu Toolbar

### File > New

Whenever **New** is selected from the **File** menu, the default configuration of **ESP** is loaded.

## Open / Save

When **Save** or **Save As** is selected, the **ESP** configuration is saved to the host computer's hard drive and available whenever the same file is selected under **Open**.

When you save menu changes to your hard drive, these changes are not saved to your imager. The diagram below shows how settings can be saved and received between **ESP** and the imager, and **ESP** and the host hard drive.

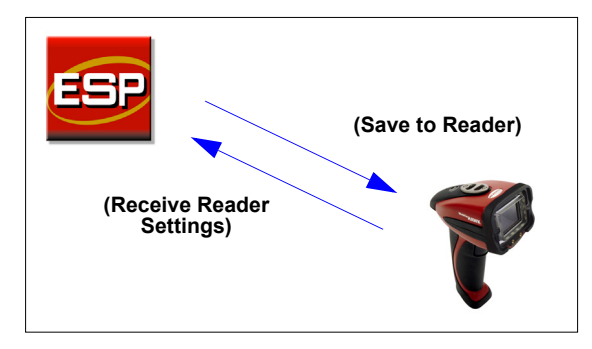

## Import / Export

**Import** converts the ASCII settings from a text file to **ESP** configuration settings. **Export** converts the active **ESP** configuration settings to an ASCII text file.

#### File

| New                       | Ctrl+N |
|---------------------------|--------|
| Open                      | Ctrl+O |
| Save                      | Ctrl+S |
| Save As                   |        |
|                           |        |
| Print                     | Ctrl+P |
| Print<br>Import           | Ctrl+P |
| Print<br>Import<br>Export | Ctrl+P |

## Model

The **Model** menu allows you to select between reader models. When you choose another model, the current connection with your present model will be terminated.

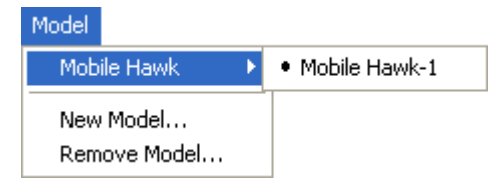

#### **New Model**

To connect to another model, select **New Model**, choose the model you want, and click **OK**. All models you have selected and enabled will continue to appear in the dropdown model menu. The **New Model** option is repeated when you click the **Switch Model** button on the top row of icons.

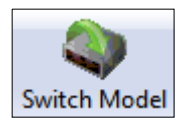

#### Menu Toolbar

## Options

You can use the **Options** menu to save memos and set up **ESP** preferences.

Preferences will be saved and loaded into **ESP** the next time **ESP** is opened, whether or not you save the **ESP** file to the host computer.

#### Preferences > General Tab

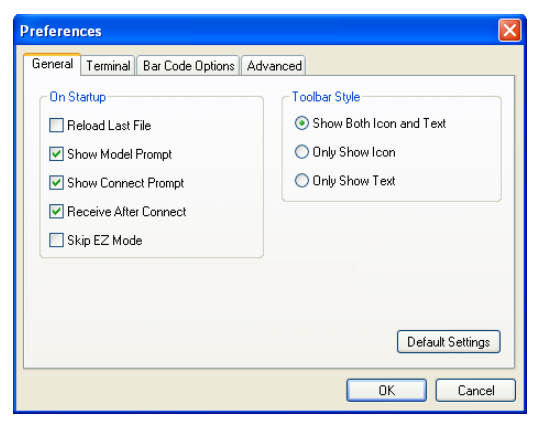

#### **Reload Last File**

At startup, reloads the last file saved to the computer.

#### Show Model Prompt

At startup, remembers the last connected model and displays it in the **Connecting...** dialog whenever you attempt to connect.

#### Show Connect Prompt

At startup, displays the Would you like to connect... prompt.

#### **Receive After Connect**

At startup, loads the imager's settings into **ESP**. (This is not recommended if you want to preserve your **ESP** settings for future use.)

#### Skip EZ Mode

At startup, skips **EZ Mode** and opens directly in **App Mode**.

#### Show Both Icon and Text

Sets the toolbar to display icons and names of all operations.

#### **Only Show Icon**

Sets the toolbar to display only icons representing operations, without text.

#### **Only Show Text**

Sets the toolbar to display names of operations only, without icons.

#### Using ESP

#### Terminal Tab

When **Show Non-Printable Characters** is checked, characters such as 'CRLF' will be displayed in the terminal window. When the **Enhanced Format** radio button is checked, subscript and superscript formatting is shown.

When **Display incoming data even when not in focus** is checked, data from the imager will continue to appear in the terminal even when **ESP** is not the top window on the host computer's screen.

When **Enable Echo** is checked, the terminal window displays user-entered data.

#### Change Keyboard Macros

Clicking the Change Keyboard Macros button brings up the Function Keys dialog. In this dialog you can select the desired function key and then enter your macro keystrokes in the associated key map. For example, to make Ctrl-F2 the keystroke to send a trigger character, select F2, then in the Ctrl row, enter <trigger character> and click OK. Then whenever the Ctrl-F2 keystroke is pressed, the trigger character will start the read cycle.

| Preferences                                                                                                    |                                                                                      |
|----------------------------------------------------------------------------------------------------|--------------------------------------------------------------------------------------|
| General Terminal Bar Code Options Show Non-Printable Characters O Default Format (Fast) Change Keyboard Macros Display Incoming Data Even When Not in Focus | Advanced<br>Change Font<br>Change Echo Font<br>Change Echo<br>Background Color: Blue |
|                                                                                                    | OK Cancel                                                                            |

| Function Keys   |                                 | X  |
|-----------------|---------------------------------|----|
| F1 F2 F         | 3 F4 F5 F6 F7 F8 F9 F10 F11 F12 |    |
| Кеу Мар         |                                 |    |
| Key:            | F2 Clear Key Clear All Keys     |    |
| Normal:         |                                 |    |
| Shift:          |                                 |    |
| Ctrl:           |                                 |    |
| Shift Ctrl:     |                                 |    |
| Alt Shift:      |                                 |    |
| Alt Ctrl:       |                                 |    |
| Alt Shift Ctrl: |                                 | ОК |

Note: The F1 key is reserved for opening ESP Help and the F3 key is reserved for the Find Next function.

#### Change Font

Sets the font characteristics for data received from the imager.

#### Change Echo Font

Sets the font characteristics of user-entered data.

#### Menu Toolbar

#### **Bar Code Options Tab**

| Preferences                                                                      |                               |
|----------------------------------------------------------------------------------|-------------------------------|
| General Terminal Bar Code Options Sizing Information Bar Width 14 (Mils) Example | Advanced                      |
|                                                                                  | Default Settings<br>OK Cancel |

#### Sizing Information

Sets Bar Width (in mils) of symbols that can be created in ESP.

#### Advanced Tab

| Preferences X                                                                                                    |
|----------------------------------------------------------------------------------------------------|
| General       Terminal       Bar Code Options       Advanced         Auto Sync         When entering a view that supports Auto Sync, do the following:         Image: Always Ask Before Auto Sync Occurs         Image: Comparison of the Reader         Image: Send ESP Settings to the Reader |
| <ul> <li>Do Not Send or Receive Settings</li> <li>Include Preamble and<br/>Postamble with Send Save</li> <li>Send XDN with Autoconnect</li> <li>Ask to Save ESP File when Quitting</li> <li>Connect to readers via TCP/IP</li> <li>Use Default Storage Location</li> </ul>                      |
| OK Cancel                                                                                                    |

The Auto Sync dialog on the **Advanced** tab allows you to determine whether Auto Sync will be automatically enabled in sections of **ESP** where it is used, or if it will ask you before it enables Auto Sync functions.

#### Always Ask Before Auto Sync Occurs

If you check this option box, you are then able to determine what specific Auto Sync functions will be enabled. **Receive Settings from the Reader** will automatically send the imager's settings to **ESP** when Auto Sync is enabled. **Send ESP Settings to the Reader** will automatically send all imager configuration settings chosen in **ESP** to the imager. **Do Not Send or Receive Settings** creates a condition in which Auto Sync will not send imager settings to **ESP**, or send **ESP** settings to the imager.

#### Include Preamble and Postamble with Send Save

Sends Preamble and Postamble settings along with other settings when a **Send and Save** is performed.

#### Send XON with Auto-Connect

Sends an **XON** (**Begin Transmission**) command to the imager before starting the **Auto-Connect** routine.

#### Menu Toolbar

#### Preferences > Advanced Tab (cont.)

#### Ask to Save ESP File when Quitting

When enabled, prompts the user to save a .esp file when ending a session.

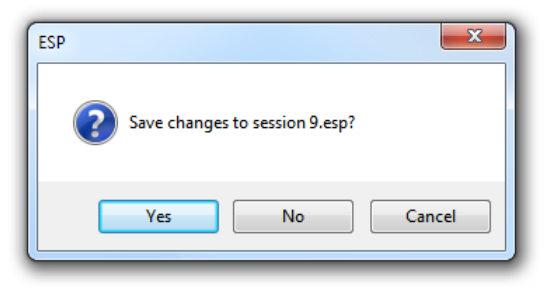

The .esp file will be saved in the location specified by the user.

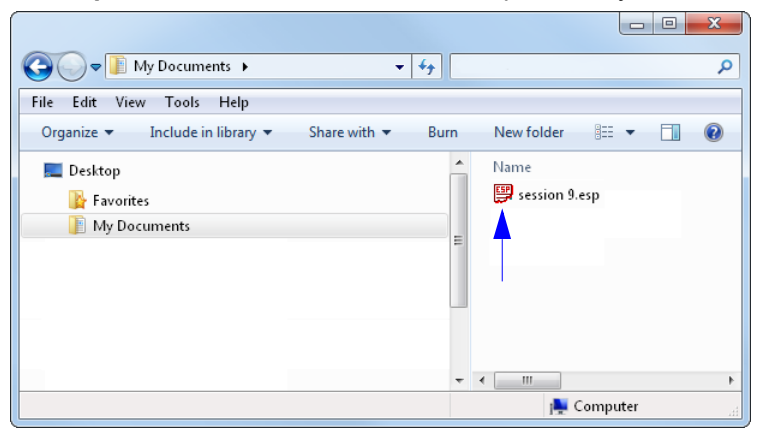

#### Connect to Readers via TCP/IP

When enabled, shows the TCP/IP Connection Wizard by default.

#### Use Default Storage Location

When enabled, automatically stores data in **ESP**'s Application Data folder.

#### **Document Memo**

The information entered in the **Document Memo** field will appear in a context-sensitive text box whenever the cursor hovers over the **Document Memo** item on the **Options** menu.

| Memo                                                   |                                                        |
|--------------------------------------------------------|--------------------------------------------------------|
| Insert up to 250 characters to describe this document. |                                                        |
|                                                        |                                                        |
|                                                        |                                                        |
|                                                        |                                                        |
| OK Cancel                                              | Options<br>Preferences                                 |
| L                                                      | Document Memo Type document-specific information here. |
|                                                        | Model Memo                                             |

#### **Model Memo**

Similar to **Document Memo**, the information entered in the **Model Memo** field will appear in a context-sensitive text box whenever the cursor hovers over the **Model Memo** item on the **Options** menu. Memos created in **Model Memo** are specific to the model enabled when the message was created.

| Memo                                                |                                                  |
|-----------------------------------------------------|--------------------------------------------------|
| Insert up to 250 characters to describe this model. |                                                  |
|                                                     |                                                  |
|                                                     |                                                  |
|                                                     |                                                  |
| OK Cancel                                           | Options<br>Preferences                           |
|                                                     | Document Memo                                    |
|                                                     | Model Memo Type model-specific information here. |

**Note:** Memos must be saved in a **.esp** file to make them available in the next session. If the current session is not saved, any memos that have been entered during the session will be discarded, and will be unavailable in the next session.

#### Menu Toolbar

### **Connection Wizard**

When you choose to connect to the imager via the **Connection Wizard**, you will first need to select the correct protocol (see **Select Protocol and Connect to Imager**).

When you have successfully connected to the imager you will see one of the two following displays in the status bar at the lower right of the screen:

#### RS-232:

| CONNECTED | Point-to-Point COM1 |
|-----------|---------------------|
|-----------|---------------------|

USB:

CONNECTED USB HID

#### Using ESP

### View

The options in the **View** menu correspond to icons on the operations toolbar (**Parameters**, **Setup**, **Terminal**, **Utilities**). Each option allows you to configure the imager or to perform various other functions in the chosen view.

The **View** menu also allows you to access the **Barcode Dialog**.

#### Bar Code Dialog

In the **Bar Code Dialog** you can directly type the text and commands you want to encode. This allows you to create configuration symbols that you can print and read with the imager.

| Bar Code Configuration                    |  |  |
|-------------------------------------------|--|--|
| Print Save As                             |  |  |
| Bar Code Value < >                        |  |  |
| Rotation O Degrees   New                  |  |  |
| Caption                                   |  |  |
| Same As Bar Code Value                    |  |  |
| Specify                                   |  |  |
| Add start configuration code              |  |  |
| Add end configuration code; Save Settings |  |  |
| Differences from Default Settings         |  |  |
|                                           |  |  |

| View                           |                          |  |
|--------------------------------|--------------------------|--|
| <ul> <li>Parameters</li> </ul> |                          |  |
| Terminal                       |                          |  |
| Uti                            | lities                   |  |
|                                |                          |  |
| Bar                            | <sup>r</sup> Code Dialog |  |

#### Send/Receive

## Send/Receive

To access Receive, Save, Default, and Advanced options, click the Send/Recv button.

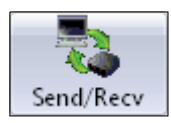

You can also access these options by right-clicking in any of the configuration views.

## **Receive Reader Settings**

From the Send/Recv menu, select Receive Reader Settings.

This option is useful if you want to receive the imager's settings and save them as a file for later retrieval. For example, if your imager has settings that you do not want to change, choosing **Receive Reader Settings** will allow you to load those settings to **ESP** and save them as an **ESP** file.

Receiving the imager's settings also assures that you will not subsequently save any unwanted configuration changes previously made in **ESP**.

Select this option if you want to upload the imager's settings to **ESP**. For example, if your **ESP** file has a number of custom settings that you want to maintain and download to the imager, you will lose those **ESP** settings if you choose to receive settings from the imager.

## Save to Reader

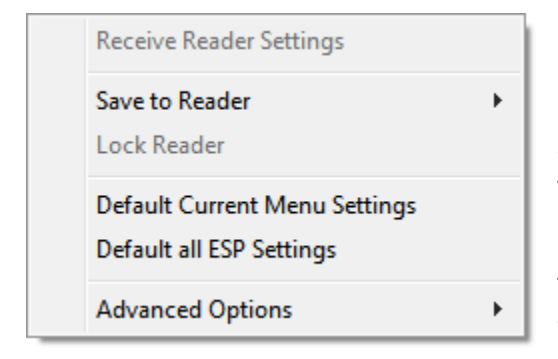

#### Send, No Save

This saves **ESP** settings to current memory.

#### Send and Save

This activates all changes in current memory *and* saves to the imager.

## Default

When you select **Default Current Menu Settings** or **Default all ESP Settings** you are *only* defaulting settings in **ESP**. The imager is not affected unless you download new settings.

## Advanced Options

#### Send Current View

This is the same as **Save** to Reader > Send No **Save** except that only the commands in the current menu tree are sent.

#### Send Current Command

This is the same as **Send Current View** above, but only saves the command that is currently selected.

| Receive Reader Settings                  | _                                         |
|------------------------------------------|-------------------------------------------|
| Save to Reader   Lock Reader             |                                           |
| Default Current Menu Settings<br>Default | _                                         |
| Advanced Options                         | Send Current View<br>Send Current Command |

#### Send/Receive

## **3** Basic Operations

#### Contents

| Targeting and Decoding          | 3-2 |
|---------------------------------|-----|
| Scanning Guidelines             | 3-3 |
| Decode Zones and Lighting Zones | 3-4 |
| Illumination System             | 3-7 |
| Illumination Sequence           | 3-9 |

This section explains how to practice targeting and triggering, and how to begin configuring the imager.

#### Targeting and Decoding

## **Targeting and Decoding**

The Mobile Hawk features simple blue targeting LEDs to indicate optimal read range.

1. Hold the imager about 6" from the mark and align the blue targeting pattern as shown below.

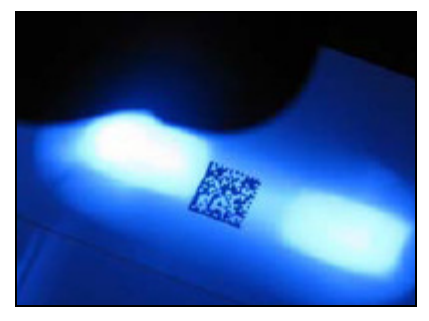

2. Move the front of the imager steadily downward toward the mark and parallel to the mark surface.

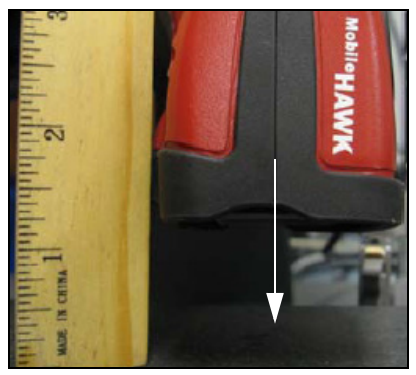

3. The imager will decode the mark at the optimal read distance – typically from the point of contact to .50" (contact – 12.70 mm).

#### Test Symbol

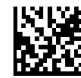

ABCDEFGHIJKLMNOP

## Targeting LEDs

Read the configuration symbols below to enable or disable targeting LEDs.

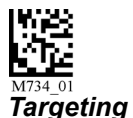

LED On

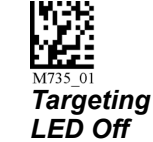

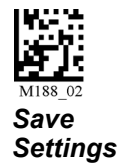

Mobile Hawk Handheld DPM Imager User Manual
# **Scanning Guidelines**

The Mobile Hawk makes reading the most difficult direct part marks easy. The following guidelines will help ensure optimal performance:

- In the default illumination setup, allow the Mobile Hawk to run through its illumination sequences before terminating the read cycle. The Mobile Hawk captures several images with each illumination zone, evaluating the optimum settings. If reading the same part or same part type, the Mobile Hawk always uses the most recent good read settings as a starting point so subsequent reads will be faster.
- Hold the Mobile Hawk still *do not swipe or move the imager*. Pull the trigger and hold until a read is indicated by the green LED.
- Hold the Mobile Hawk such that its front surface is parallel to the mark surface, and the mark is centered. Unlike other readers that require a tilt to read, the Mobile Hawk is designed to operate this way.

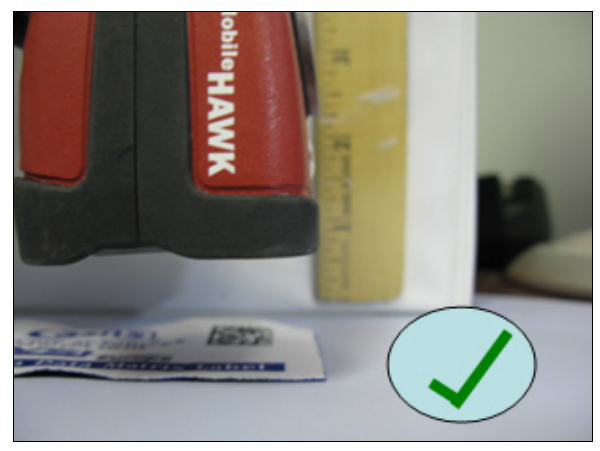

Correct – Move in steadily with front of imager parallel to surface.

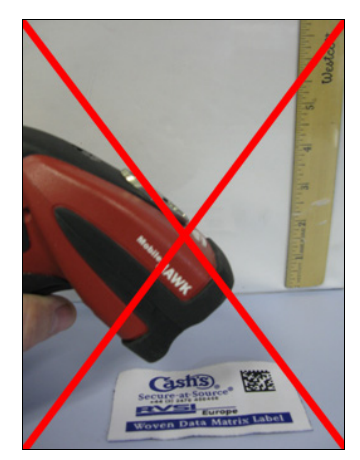

Incorrect – Too far away and off axis to target.

• The Mobile Hawk features omnidirectional decoding. Centering the mark within the field of view will yield the best decode performance.

Decode Zones and Lighting Zones

# **Decode Zones and Lighting Zones**

The following chart provides a guideline for overall read performance based on mark size. Actual range for direct part marks will vary based on mark parameters and the illumination zone required for readings. The chart below is intended as a guideline.

## Decode Zones

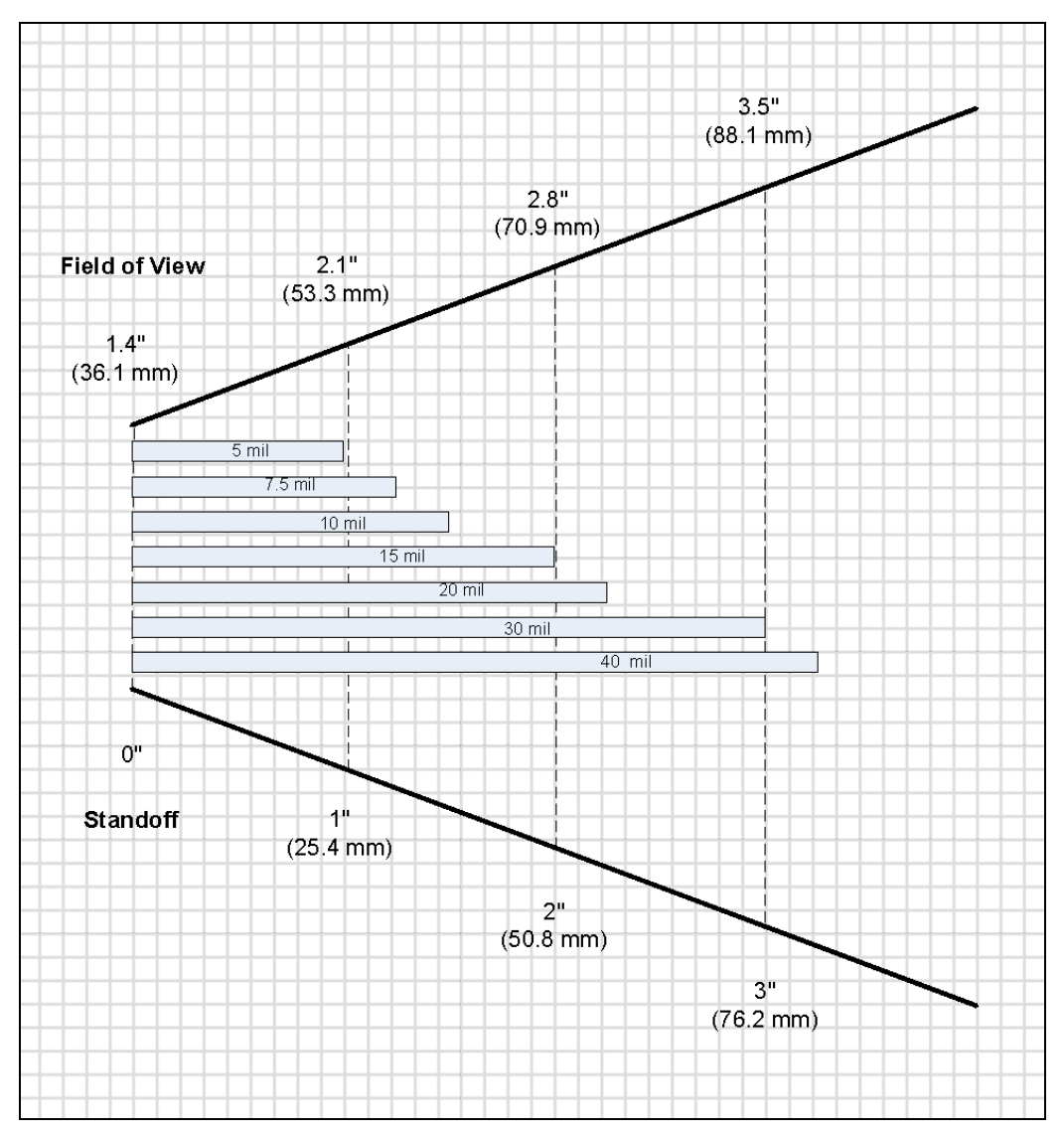

## Lighting Zones

The following charts indicate the illumination zones based on the Mobile Hawk MAXlite design.

#### **Dome Lighting Zone**

Dome illumination de-emphasizes surface texture and elevation (curved surface).

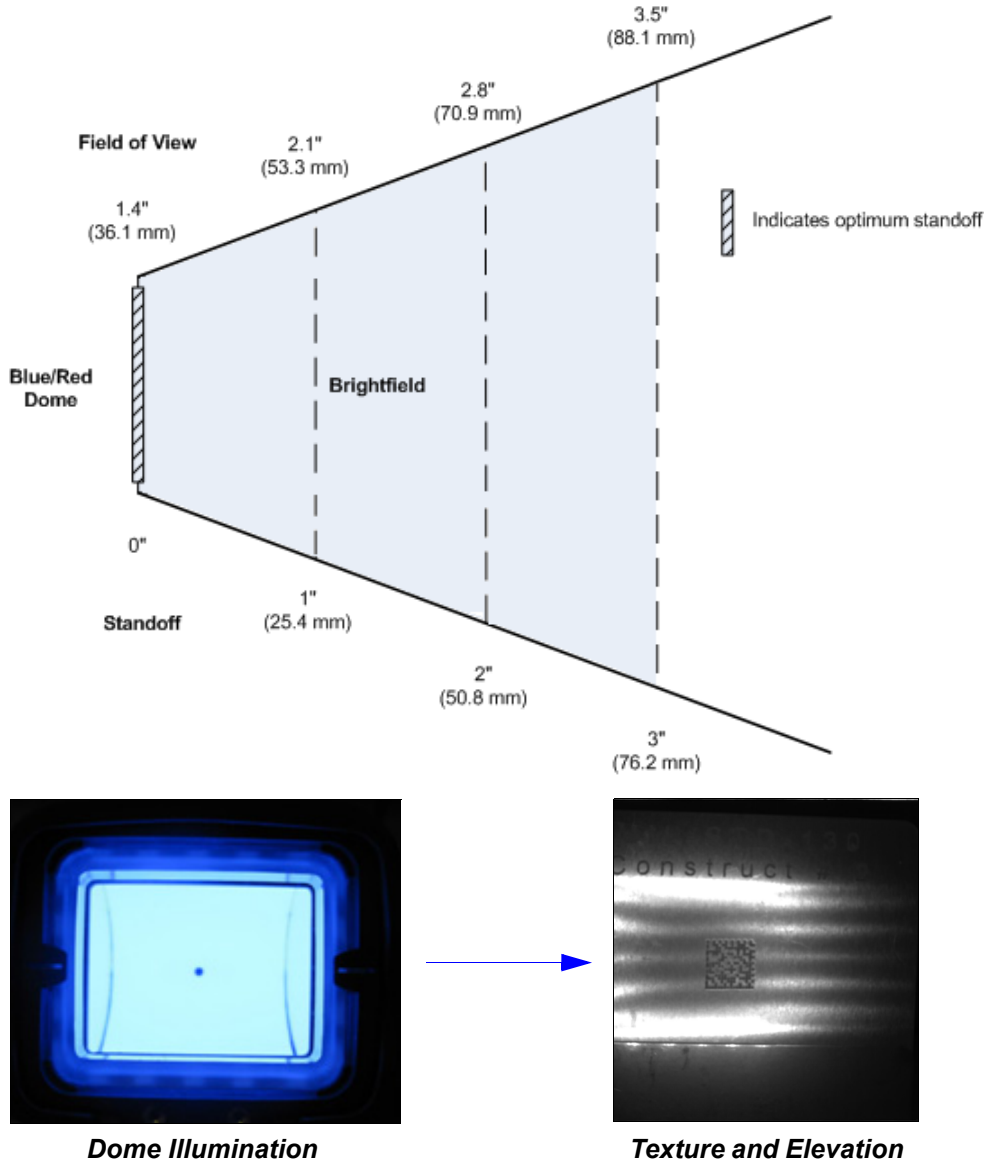

Texture and Elevation are De-Emphasized on the Mark's Surface

Decode Zones and Lighting Zones

#### Low Angle Lighting Zone

Low Angle illumination emphasizes surfaces texture and elevation (curved surface).

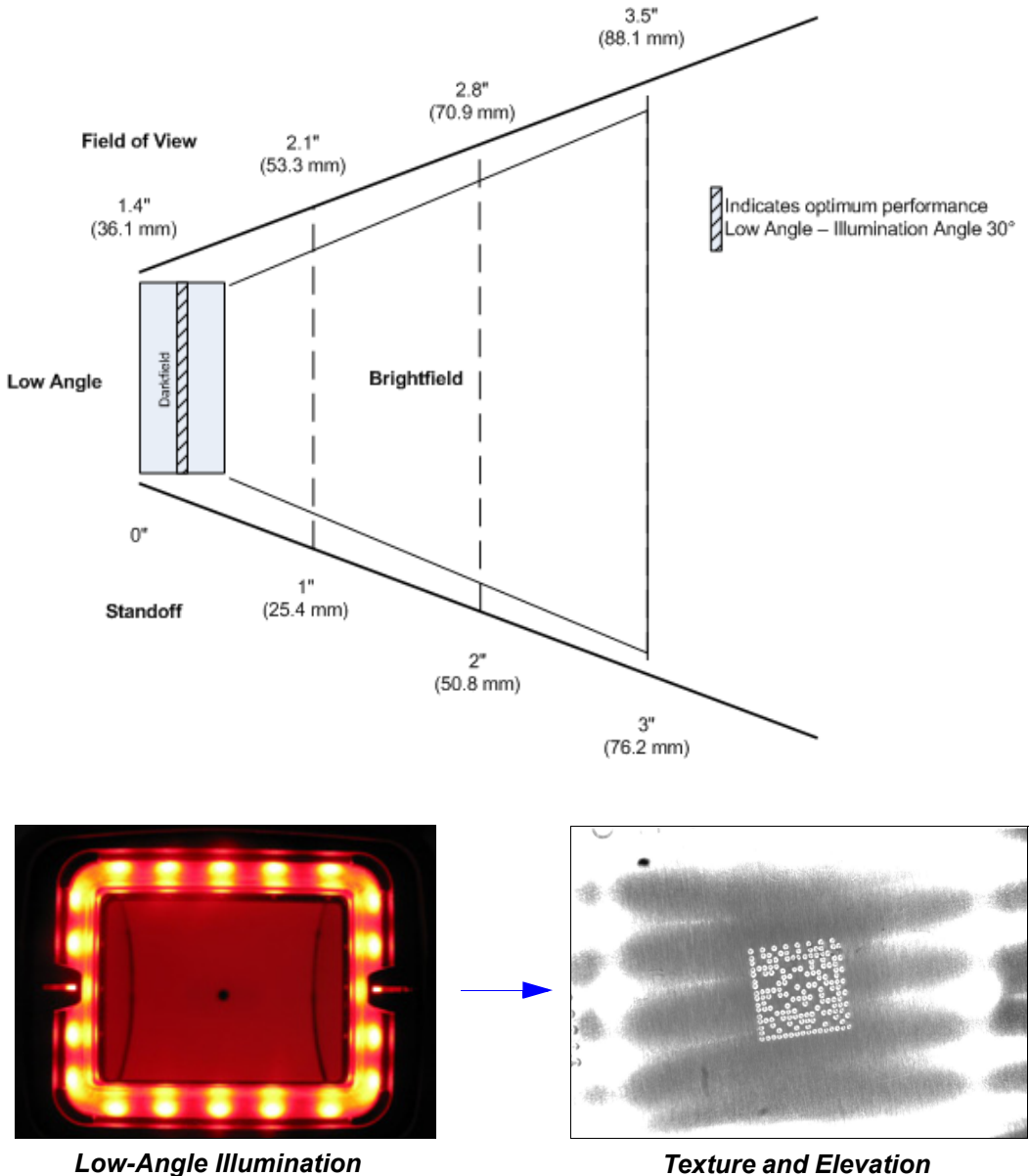

Texture and Elevation are Emphasized on the Mark's Surface

# **Illumination System**

The Mobile Hawk incorporates the MAXlite (multi-axis lighting) illumination system, designed to ensure reliable decoding of the toughest direct part marks. Through an advanced combination of low angle (dark field) and multi-colored dome (bright field) illumination techniques, MAXlite provides even illumination of flat, shiny surfaces, enhancing embossed features, or differentiating features on curved surfaces.

## Low Angle (Dark Field) Illumination

The low angle illumination zone provides what is called "dark field" illumination, ideal for very low-contrast marks such as laser-embossed or engraved marks. This zone is useful on both specular and non-specular surfaces and emphasizes surface texture. The optimum lighting angle for most marks is 30 degrees, which occurs when the Mobile Hawk is approximately 0.25" away from the target mark. This illumination zone actually directs light inward at an angle, which varies with the actual working distance and provides a good source of low angle illumination from contact (5 degrees) to about 0.5 inch (45 degrees). Beyond this working distance for low angle illumination the illumination zone converts to a general purpose illuminator due to a portion of the illumination. This zone was designed for reading larger marks such as 1D symbols at longer working distances.

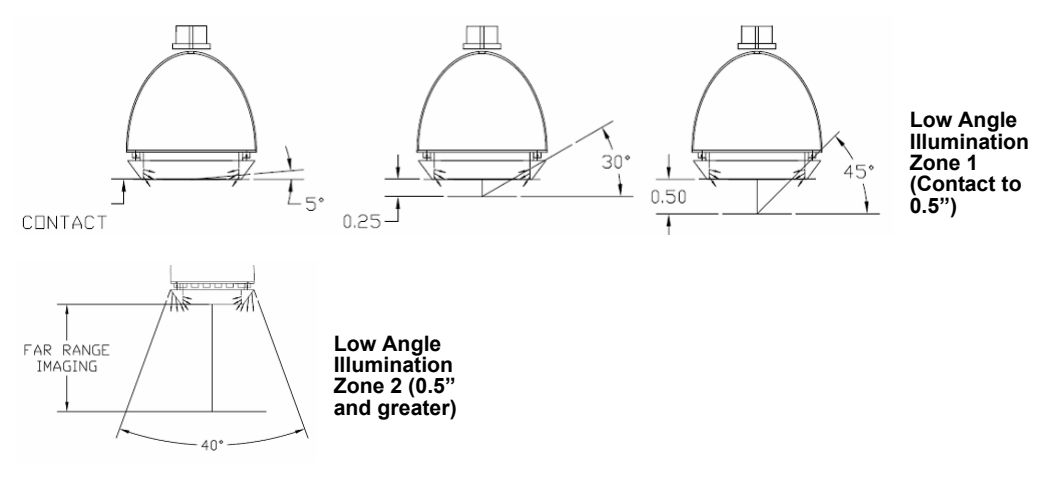

#### Illumination System

#### Dome Illumination

Dome illumination provides diffused, uniform light. The large, solid angle of illumination supports imaging of shiny flat surfaces or curved surfaces. This zone is useful on specular and non-specular surfaces, ideal for de-emphasizing surface texture and elevation (curves). The dome provides the widest area of coverage at close working distances. It is important to note that for marks that are a large percentage of the diameter of a curved surface, closer distances will provide the best performance. In addition to illuminating marks on curved surfaces, dome illumination also provides diffuse, even bright field illumination, which will provide thorough coverage on a wide variety of direct part marks.

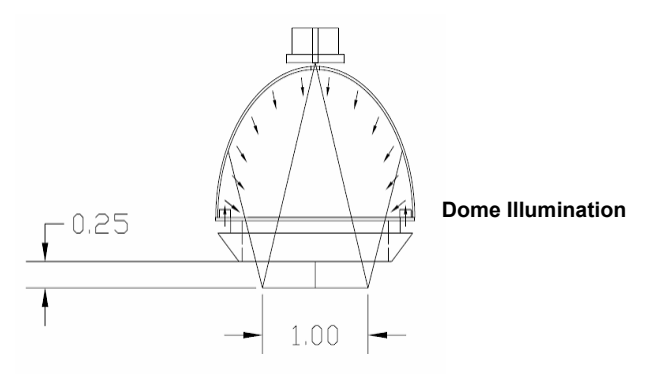

#### Blue Dome vs. Red Dome Illumination

The Mobile Hawk features two colors of dome illumination to add another dimension of decode optimization for direct part marks. Using the opposite light spectrum as a part's surface color will make the part feature appear darker. Using the same light spectrum will make the part feature appear lighter. The example below shows a green part surface with a laser-etched Data Matrix.

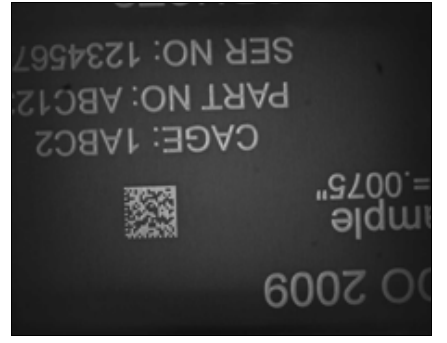

Blue Dome Illumination

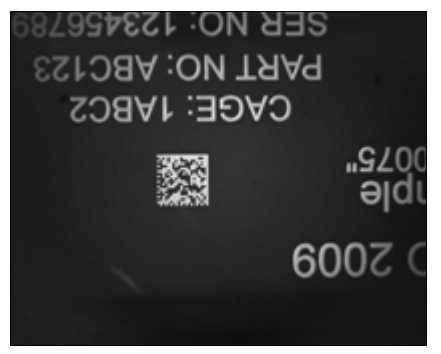

**Red Dome Illumination** 

# Illumination Sequence

The Mobile Hawk is configured to provide the broadest reading capabilities "out of the box". Just point and shoot to read most marks. This is achieved by combining the MAXlite illumination system with Microscan's advanced X-Mode algorithms. The Mobile Hawk automatically cycles through a default combination of the MAXIIte illumination zones each time the user pulls the trigger to decode a mark. The imager will then lock onto the settings used in the last good read and move those to the first step in the next sequence.

The Mobile Hawk has four steps defined in this default illumination sequence:

Low Angle Illumination with Low Resolution Image

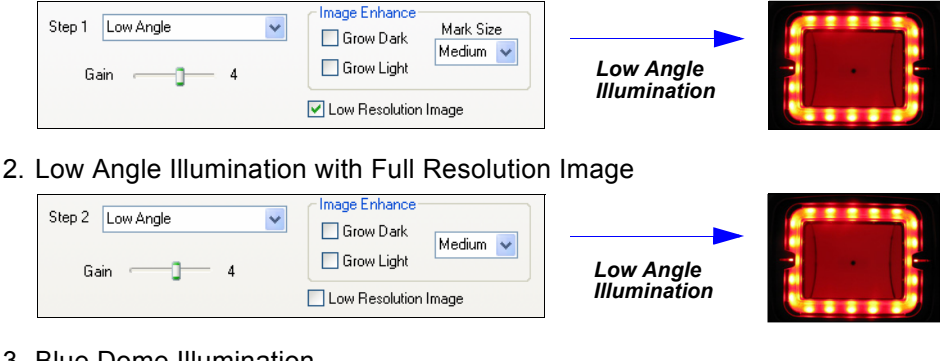

Blue Dome Illumination

| Step 3 Blue Dome | Grow Dark<br>Grow Light | Blue Dome    |  |
|------------------|-------------------------|--------------|--|
|                  | Low Resolution Image    | Illumination |  |

4. Red Dome Illumination

| Step 4 Red Dome | Grow Dark<br>Grow Light | Red Dome     |  |
|-----------------|-------------------------|--------------|--|
|                 | Low Resolution Image    | Illumination |  |

With ESP Software, the user can change this sequence or define a different sequence. It is possible to have one step to as many as eight steps defined. ESP allows the user to evaluate the best settings.

**Note:** Decode speed can be improved with fewer illumination steps.

**Note:** Hovering over an uploaded image in ESP with your cursor will display the settings used to capture the image.

In addition to the general purpose sequence, a special sequence has been defined for dot peen marks. This adds additional X-Mode pre-processing to the sequence steps, allowing you to read some of the most challenging direct part marks with ease.

#### Illumination Sequence

# 4 Communications

#### Contents

| Communications by ESP                |  |
|--------------------------------------|--|
| Communications Overview              |  |
| USB Interface                        |  |
| RS-232 Interface                     |  |
| Preamble                             |  |
| Postamble                            |  |
| Preamble and Postamble by ESP        |  |
| Keyboard Mapping                     |  |
| Text Commands                        |  |
| Other Communications Settings in ESP |  |
|                                      |  |

This section includes connection parameters and options for communicating with the Mobile Hawk Handheld DPM Imager in various interfaces.

#### Communications by ESP

# **Communications by ESP**

To make changes to configuration settings in the **Communications** tree control:

| Parameters                                                                                                    |                           | ESP Values                                |  |  |
|----------------------------------------------------------------------------------------------------|---------------------------|-------------------------------------------|--|--|
| 😑 Communicat                                                                                                    | ions                      |                                           |  |  |
| Commur                                                                                                    | ications Mode             | USB Keyboard                              |  |  |
| Rea                                                                                                    | der Packet Format         | Raw                                       |  |  |
| Rea                                                                                                    | der to Host Packet Size   | 16384                                     |  |  |
| Exp                                                                                                    | ect Host Response         | Disabled                                  |  |  |
| 1. Left click Rea                                                                                                    | der Send Retry Count      | 3                                         |  |  |
| on the + to<br>expand the Host                                                                                                    | : Acknowledgement Timeout | : 15                                      |  |  |
| tree. Text                                                                                                    | : Commands                | Disabled; enable magic sequence           |  |  |
| USB Key                                                                                                    | board Rate                | 5                                         |  |  |
| 🖨 - RS232                                                                                                    |                           |                                           |  |  |
| Bato                                                                                                    | th Mode                   | Detect RS232* 🗸 🗸                         |  |  |
| Bau                                                                                                    | d Rate                    | Detect RS232*                             |  |  |
| Paril                                                                                                    | :y                        | Assume Always Connected                   |  |  |
| Stop                                                                                                    | ) Bits                    | Two                                       |  |  |
| - Data                                                                                                    | a Bits                    | Eight                                     |  |  |
| - Keyboar                                                                                                    | d Inter Message Delay     | 0                                         |  |  |
| Keyboar                                                                                                    | d Mapping                 | US English (with leading 0 in alt-num)    |  |  |
| <ol> <li>Double click on the parameter and click in the selection box view options.</li> <li>Place your cursor in</li> </ol>                                                                                                    | e conce to                | k again on the onen encounte complete the |  |  |
| <ul> <li>to the setting you want to change and click once on the setting.</li> <li><b>Cell Click</b> again on the open screen to complete it selection.</li> <li><b>Right click</b> on the open screen and select <b>Save to Reader</b> to implement the command in the imager.</li> </ul> |                           |                                           |  |  |

# **Communications Overview**

All Mobile Hawk Handheld DPM Imagers are shipped with a USB cable. You can also add RS-232 capabilities and configure your imager accordingly. Whenever you default the imager, it will return to the default settings of whichever interface you are using. Defaulting the imager does not remove preamble and postamble formatting.

**Note:** You must use **USB Connect Mode** or **RS-232 Connect Mode** to connect to **ESP**. Once the imager is connected to **ESP**, you can select your communications mode and set other communication parameters.

# USB

With USB communications, the imager connects directly to the host's USB port from which it draws its power. Data is displayed by any open Windows-based program that can capture text in USB Keyboard Mode.

## RS-232

With RS-232 communications the imager communicates with the host through a communications program such as HyperTerminal.

Default settings for establishing RS-232 communications are:

| Baud =      | 57.6K |
|-------------|-------|
| Stop Bits = | 2     |
| Data Bits = | 8     |
| Parity =    | None  |

#### USB Interface

# **USB** Interface

USB Keyboard is the default interface in which data is transferred to a Windows-based text program as keyboard data.

See USB Interface for detailed steps on setting up the USB Interface.

## USB Keyboard Mode

Data is entered as keyboard sequences. You need to read this symbol whenever you are changing from a different interface to USB.

### USB Downloader Mode

This mode is the standard way of transferring unformatted, unpacketized data to the imager through the USB port.

## USB Native Two-Way Mode

This mode is used when the user needs error-corrected communication between the Mobile Hawk and the USB port.

## USB Virtual COM Mode

This mode allows an Mobile Hawk in a USB configuration to function as a virtual serial COM port. This mode requires installation of a USB Virtual COM driver. The USB Virtual COM Port Driver can be found in the Download Center on the Microscan website.

## USB HID POS (Terminal ID 131)

This mode allows a USB-cabled Mobile Hawk to communicate as a USB HID POS (Terminal ID 131) device.

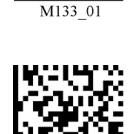

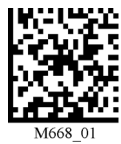

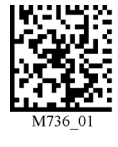

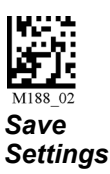

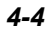

# **RS-232** Interface

Enabling either of these modes will disable USB communications and require you to default the imager or read the "USB Keyboard" symbol to return to USB.

See RS-232 Interface for detailed steps on setting up the RS-232 Interface.

## RS-232 Default Settings

This mode is the standard way of transferring unformatted, unpacketized data through the RS-232 port.

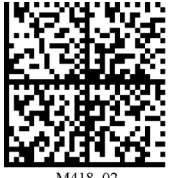

You will need to read this symbol whenever you set up RS-232 communications.

# Baud Rate (RS-232)

Baud Rate is the rate at which the imager and host transfer data. It only needs to be changed if necessary to match the host setting.

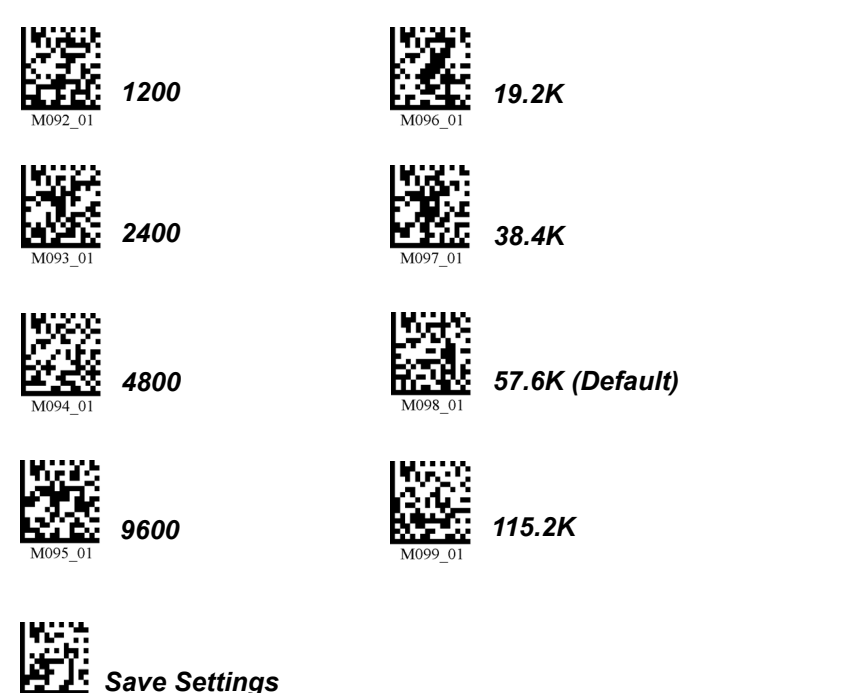

#### RS-232 Interface

## Parity (RS-232)

Parity is an error detection routine in which one data bit in each character is set to **1** or **0** so that the total number of 1 bits in the data field is even or odd. It only needs to be changed if necessary to match the host setting.

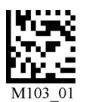

None (Default)

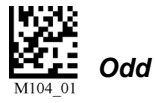

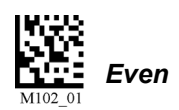

## Stop Bits (RS-232)

Stop Bits are added to indicate the end of each character. This setting should only be changed if necessary to match the host setting.

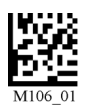

2 Stop Bits (Default)

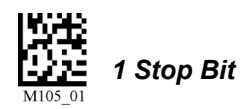

## Data Bits (RS-232)

Data Bits are the total number of bits in each character. This setting only needs to be changed if necessary to match the host setting.

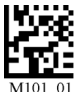

8 Data Bits (Default)

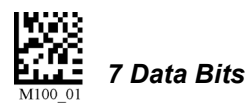

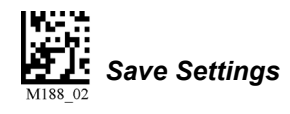

## Preamble

A **preamble** is a character or series of characters that is added to the beginning of a decoded data string. Preamble characters will appear in the order that they are enabled (left to right). For example, if you enable a comma and then a space, and then decode a symbol containing the data 'ABC', your output will look like this:

, ABC

The only limit to the number of preambles enabled is the total memory size available.

**Important:** Be sure to save all settings before reading any of the following preamble symbols—otherwise your settings may be lost.

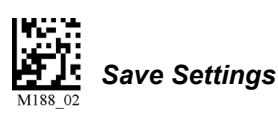

Set the desired preamble by reading the appropriate symbol below.

## Serial Preamble

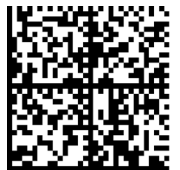

M159\_0

Comma

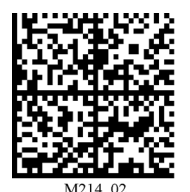

Carriage Return Line Feed

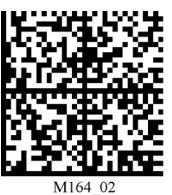

Space

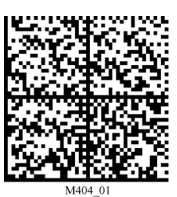

Erase All Preamble Data

**Note:** To erase all preamble *and* postamble data, read the symbol at right:

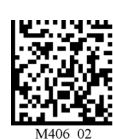

Tab

*Erase Preamble and Postamble Data* 

#### Preamble

### USB or PS/2 Keyboard Preamble

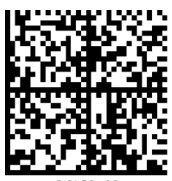

M159\_02

Comma

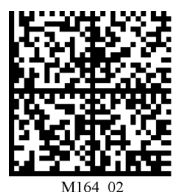

Space

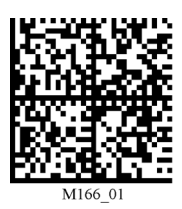

Tab

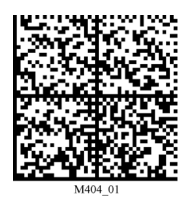

Erase All Preamble Data **Note:** To erase all preamble and postamble data, read the symbol at right:

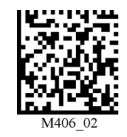

Erase Preamble and Postamble Data

# Postamble

A **postamble** is a character or series of characters that is added to the end of a decoded data string. Postamble characters will appear in the order that they are enabled (left to right). For example, if you enable a space and then a comma, and then decode a symbol containing the data 'ABC', your output will look like this:

ABC ,

The only limit to the number of postambles enabled is the total memory size available.

**Important:** Be sure to save all settings before reading any of the following postamble symbols—otherwise your settings may be lost.

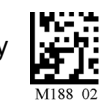

Save Settings

Set the desired postamble by reading the appropriate symbol below.

## Serial Postamble

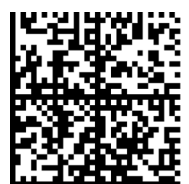

M160\_04 **Comma** 

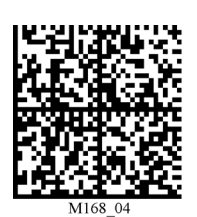

Carriage Return

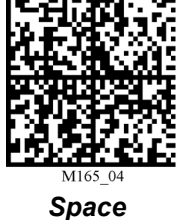

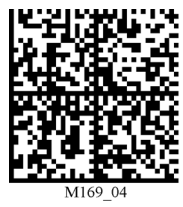

Line Feed

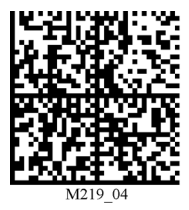

Tab

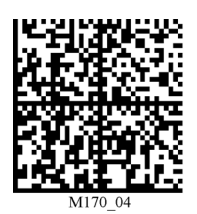

Carriage Return Line Feed

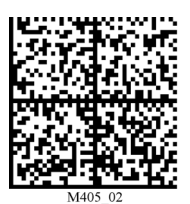

Erase All Postamble Data

**Note:** To erase all postamble *and* preamble data, read the symbol at right:

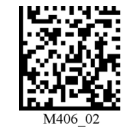

Erase Preamble and Postamble Data

#### Postamble

#### USB or PS/2 Keyboard Postamble

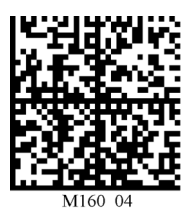

Comma

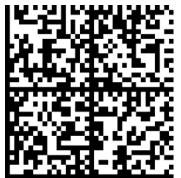

M161\_04

Enter

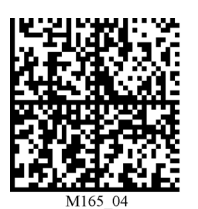

Space

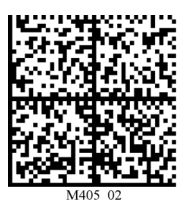

Erase All Postamble Data

> **Note:** To erase all postamble *and* preamble data, read the symbol at right:

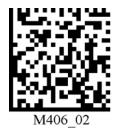

Tab

*Erase Preamble and Postamble Data* 

# Preamble and Postamble by ESP

Characters can also be added to the beginning and end of data strings using **ESP**. There are a few different ways to do this, using the interface shown below.

You will see the Communications tree control on the left, and the Preamble/Postamble interface on the right.

| When you type ASC<br>or <b>Postamble</b> text fi<br>those preamble or p<br>will appear in data o | CII characters<br>elds and ther<br>ostamble cha<br>utput. | directly into the F<br>click <b>Send to R</b><br>aracters are enabl | Preamble<br>eader,<br>ed and |                                                                     |                                     |
|--------------------------------------------------------------------------------------------------|-----------------------------------------------------------|---------------------------------------------------------------------|------------------------------|---------------------------------------------------------------------|-------------------------------------|
| Pre                                                                                              | eamble: 🔎                                                 |                                                                     |                              | Save As<br>Send to Reader                                           | stamble                             |
|                                                                                                  | Preamble<br>n - Enter key                                 | Postamble                                                           |                              | settings and send<br>the imager.                                    | them to                             |
|                                                                                                  | Alt<br>Home                                               | Ctrl<br>End                                                         | Shift<br>Enter               | Windows<br>Escape                                                   |                                     |
| In addition to typing<br>in the text fields and<br>from the dropdown<br>you can also click a     | directly<br>selecting<br>menu,<br>ny of                   | Page Up<br>Page Down                                                | Backspace                    | Scroll through a list<br>and postamble opt<br>click <b>Insert</b> . | t of all preamble<br>ions, and then |
| preamble or postam                                                                               | ible.                                                     | Left                                                                | Down                         | Right                                                               |                                     |
| C                                                                                                | arriage Retur                                             | n (CR) % - Pe                                                       | ercent Sign Esc              | 500 ms Delay                                                        |                                     |
| Ta                                                                                               | ab - Keystroki                                            | e/USB Tab                                                           | - Ascii                      | 7 - Forward Slash Esc                                               |                                     |

#### Keyboard Mapping

# **Keyboard Mapping**

The **Keyboard Mapping** feature provides alternatives for keyboards that do not conform to US English mapping.

**Note:** Universal Keyboard mapping is slightly slower than the other language-specific options, because it maps data by reference to the full set of ASCII characters. The advantage of Universal Keyboard mapping is that it allows any language and keyboard lavout to be mapped.

**Important:** Keyboard Mapping is not to be confused with USB Keyboard Mode, which has an entirely different function—namely to enable USB cabled communications. (See **USB Interface**).

0 for non-printable

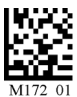

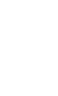

US English, No Leading 0 for non-printable characters (Default)

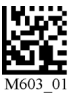

French

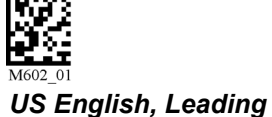

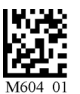

German

characters

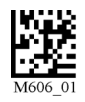

US English, Ctrl + char. for non-printable characters

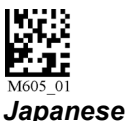

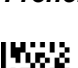

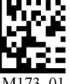

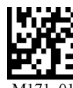

Universal Keyboard

Custom Keyboard

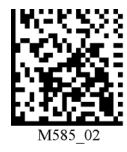

Enable Alternate OS (Windows CE/MAC/Unix/ Linux)

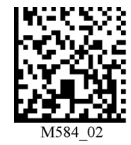

Disable Alternate OS

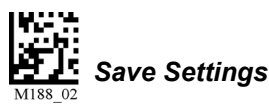

# Keyboard Mapping by ESP

| Keyboard Mapping | US English (with leading 0 in alt-num)*   |
|------------------|-------------------------------------------|
|                  | US English (with leading 0 in alt-num)*   |
|                  | ASCII - Universal                         |
|                  | Custom                                    |
|                  | US English (without leading 0 in alt-num) |
|                  | French                                    |
|                  | German                                    |
|                  | Japanese                                  |
|                  | US English (with ctrl+char)               |

# **Text Commands**

When the **Text Commands** feature is enabled, the Mobile Hawk can accept text commands via RS-232 connections and USB Virtual COM modes.

Note: Text Commands are not supported in USB HID Mode.

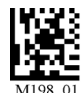

Enable Text Commands

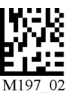

Disable Text Commands (Default)

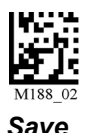

Save Settings

## Text Commands by ESP

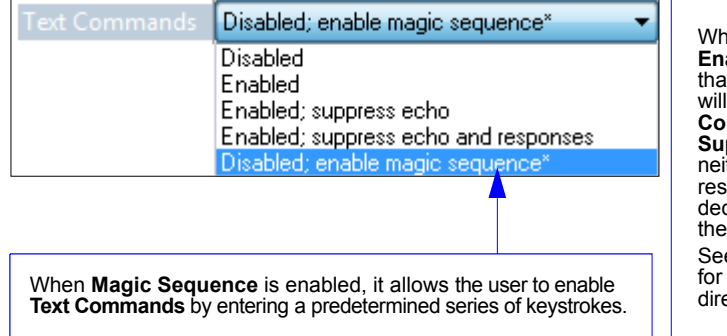

When Text Commands are set to Enabled; Suppress Echo, text that a user enters in the terminal will not be shown. When Text Commands are set to Enabled; Suppress Echo and Responses, neither user-entered data or imager responses will be shown, and only decoded symbol data will appear in the terminal.

See **Terminal Right-Click Menu** for a way to change Echo settings directly in the terminal view.

#### **Entering Magic Sequence**

The magic sequence is ;>PA followed by a numeric value of 1, 3, or 7.

- **1** = Enable Text Commands
- 3 = Enabled; Suppress Echo
- 7 = Enabled; Suppress Echo and Responses

In the example below, the magic sequence entered will Enable Text Commands and Suppress Echo and Responses.

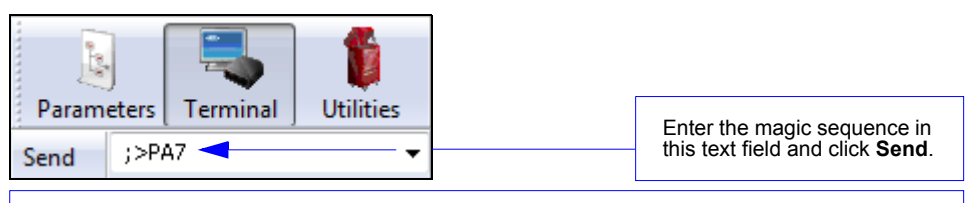

Once the magic sequence has been sent, you can send text commands from the same text field.

Other Communications Settings in ESP

# **Other Communications Settings in ESP**

Some **ESP** Communications options are unique to the software, and do not have corresponding programming symbols. These options are explained below.

## **Reader Packet Format**

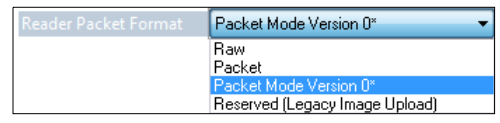

Data that is sent from the imager to the host in **Raw** format is sent without packet framing or check characters. **One-Way** communication is in a raw format, no response is expected from the host, and data is not resent.

**Packetized** data is sent with framing (a preamble communicating the amount of data to be transmitted, and a postamble containing error detection) and check characters, and a response is expected from the host. **Two-Way** communication is in packet format.

#### Reader to Host Packet Size

The **Reader to Host Packet Size** is the amount of data (in bytes) that is sent to the host in packet format. This feature allows you to set the maximum allowable packet size.

#### Expect Host Response

| Expect Host Response | Disabled* 🔹 🔻 |
|----------------------|---------------|
|                      | Disabled*     |
|                      | Enabled       |

When **Expect Host Response** is enabled, the imager will re-transmit data if it doesn't receive acknowledgement from the host.

#### **Reader Send Retry Count**

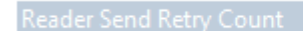

3

≑ (1 - 255)

**Reader Send Retry Count** sets the number of times the imager will re-transmit data before abandoning further send attempts. The minimum retry count is **1**, which represents the initial transmission.

## Host Acknowledgement Timeout

Host Acknowledgement Timeout 0.015 🚔 Seconds

The **Host Acknowledgement Timeout** is the amount of time (in seconds) that the imager will wait for an acknowledgement from the host before re-sending data.

## USB Keyboard Rate

| 10 🚔 | 1 - 255 (x 1ms) |
|------|-----------------|
|      | 0 🚔             |

Requests that the host polls the USB Mobile Hawk at the rate specified (1 to 255 ms).

#### Keyboard Inter Message Delay

| Keyboard Inter Message Delay | 0 | 0 | (0 - 2147483647) ms                   |
|------------------------------|---|---|---------------------------------------|
| ,                            |   | Y | · · · · · · · · · · · · · · · · · · · |

Places a delay between each character that is output by the imager when in Keyboard Mode. Useful for applications that require a slower output rate.

Other Communications Settings in ESP

# **5** Read Cycle

#### Contents

| Read Cycle by ESP               | 5-2 |
|---------------------------------|-----|
| Button Stay-Down Time           | 5-3 |
| Ignore Duplicate Symbol Timeout | 5-4 |
| Region of Interest              | 5-5 |

This section contains information on how to set your imager to the most efficient and effective parameters for your application.

#### Read Cycle by ESP

# Read Cycle by ESP

To make changes to configuration settings in the Read Cycle tree control:

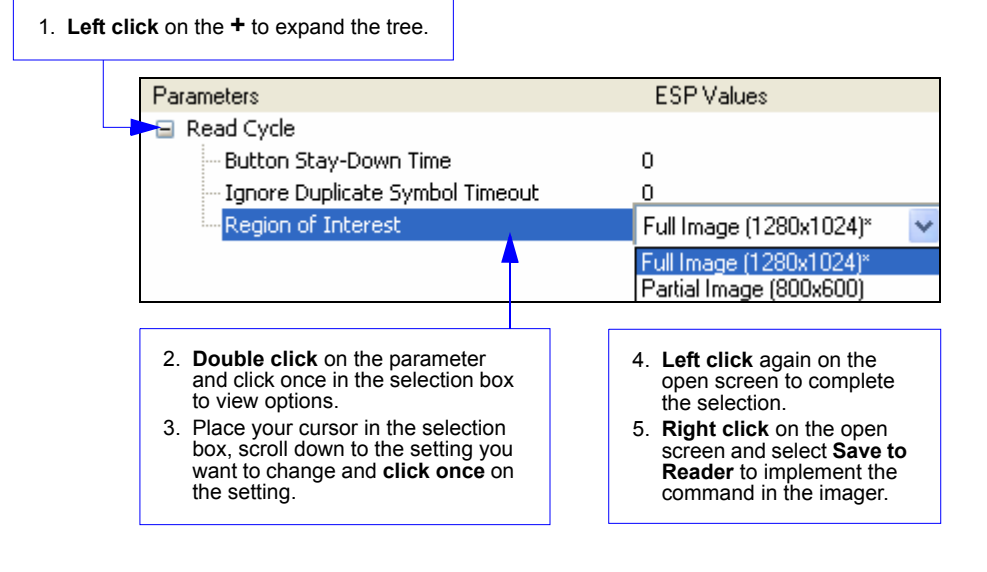

# **Button Stay-Down Time**

**Button Stay-Down Time** sets the amount of time (in seconds) that the imager will continue to process the current "decode symbol" event. The imager will behave as if the trigger is being activated for this specified amount of time.

| Button Stay-Down Time | 0.000 | ÷ | Seconds |
|-----------------------|-------|---|---------|
|-----------------------|-------|---|---------|

Ignore Duplicate Symbol Timeout

# **Ignore Duplicate Symbol Timeout**

**Ignore Duplicate Symbol Timeout** sets the imager not to output the same symbol data multiple times within the time period designated.

| Ignore Duplicate Symbol Timeout | 0 | * | Seconds |
|---------------------------------|---|---|---------|
|---------------------------------|---|---|---------|

# **Region of Interest**

**Region of Interest** allows the user to determine the size of the image window to be captured and decoded.

Note: Using a smaller Region of Interest, if possible, may enhance read cycle performance.

Full Image (1280 x 1024) (Default)

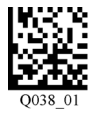

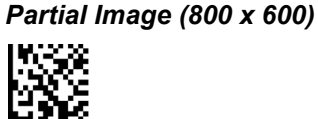

Save Settings

## Region of Interest by ESP

| Region of Interest | Full Image (1280x1024)* 🛛 🗸 🗸 |
|--------------------|-------------------------------|
|                    | Full Image (1280x1024)*       |
|                    | Partial Image (800x600)       |

Region of Interest

# 6 Symbologies

#### Contents

| Symbologies by ESP   | 6-2  |
|----------------------|------|
| Aztec                | 6-3  |
| BC412                |      |
| Codabar              |      |
| Code 39              |      |
| Code 93              |      |
| Code 128             |      |
| Composite            |      |
| Data Matrix          | 6-10 |
| GS1 DataBar          | 6-11 |
| Interleaved 2 of 5   |      |
| MicroPDF417          | 6-13 |
| PDF417               |      |
| Pharmacode           |      |
| QR Code              |      |
| UPC/EAN              | 6-18 |
| Symbology Identifier | 6-19 |

This section describes the various symbol types that can be read and decoded by the imager.

**Note:** Disabling unused symbologies may substantially improve the Mobile Hawk's decode speed.

#### Symbologies by ESP

# Symbologies by ESP

To make changes to configuration settings in the **Symbologies** tree control:

|                         | Parameters                 | ESP Values           |
|-------------------------|----------------------------|----------------------|
| 1. Left click on the +  | Symbologies                |                      |
| to expand the tree.     | 🚍 2D Symbologies           |                      |
|                         | Data Matrix                | Enabled              |
|                         | - Data Matrix ECC 0 - 140  | Enabled              |
|                         | QR Code                    | QR and Micro QR Code |
|                         | Aztec Code                 | Disabled             |
|                         | 🚍 1D Symbologies           |                      |
|                         | 🖃 Code 39                  | Enabled              |
|                         | Checksum                   | Disabled             |
|                         | Extended Full ASCII        | Disabled             |
|                         | Code 128                   | Enabled              |
|                         | BC412                      | Disabled             |
|                         | Code 93                    | Enabled              |
|                         | 😑 Codabar                  | Enabled              |
|                         | Checksum                   | Disabled             |
|                         | Interleaved 2 of 5         | Enabled              |
|                         | Checksum                   | Disabled             |
|                         | Length                     | Disabled             |
|                         | i⊒ ·· UPC                  | Enabled              |
|                         | EAN Status                 | Enabled              |
| 2. Double click on the  | Expansion                  | Enabled              |
| parameter and click     | 🖨 Pharmacode               | Disabled             |
| box to view options     | Fixed Symbol Length Status | Disabled             |
| 3 Place your cursor in  | Symbol Length              | 5                    |
| the selection box,      | Minimum Bars               | 4                    |
| scroll down to the      | - Bar Width Status         | Mixed                |
| setting you want to     | Direction                  | Forward              |
| change and <b>click</b> | Fixed Threshold Value      | 10                   |
| once on the setting.    | GS1 DataBar                | Enabled (All)        |
|                         | Stacked Symbologies        |                      |
|                         | PDF417                     | Enabled              |
|                         | Micro PDF417               | Disabled             |
|                         |                            | Uisabled             |
|                         | Symbology Identifier       | Uisabled*            |
|                         |                            | Disabled*            |
|                         |                            | Enabled              |

- 4. Left click again on the open screen to complete the selection.
- 5. **Right click** on the open screen and select **Save to Reader** to implement the command in the imager.

# Aztec

Read the following symbols to enable/disable Aztec settings:

Aztec On

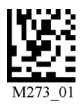

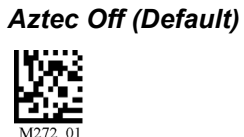

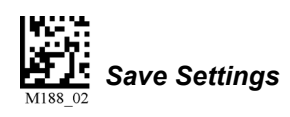

## Aztec by ESP

| Aztec Code | Disabled* 🛛 🗸 |
|------------|---------------|
|            | Disabled*     |
|            | Enabled       |

Sample Aztec Symbol

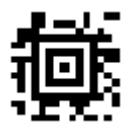

Mobile Hawk Handheld DPM Imager User Manual

#### BC412

# BC412

Read the following symbols to configure **BC412** settings:

#### BC412 Off (Default)

BC412 On

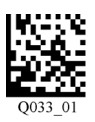

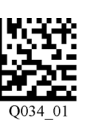

BC412 On, Remove Check Digit

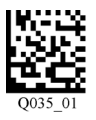

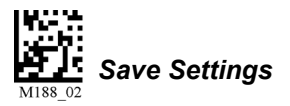

### BC412 by ESP

| BC412 | Disabled* 🛛 🗸                                        |
|-------|------------------------------------------------------|
|       | Disabled*<br>Enabled<br>Enabled - Remove Check Digit |

#### Sample BC412 Symbol

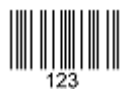

# Codabar

Read the following symbols to enable/disable Codabar settings:

#### Codabar On (Default)

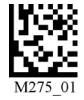

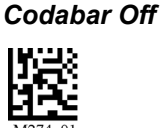

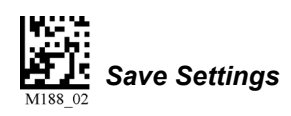

## Codabar by ESP

| 🖃 - Codabar | Enabled                       |
|-------------|-------------------------------|
| Checksum    | Enabled and strip from result |
|             | Disabled*                     |
|             | Enabled                       |
|             | Enabled and strip from result |

**ESP** allows you to enable a checksum, or to enable a check sum and remove it from the decode result.

#### Sample Codabar Symbol

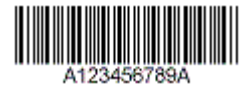

#### Code 39

# Code 39

Read the following symbols to configure Code 39 settings:

#### Code 39 On (Default)

#### Code 39 Off

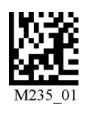

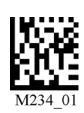

Enable Checksum

Disable Checksum (Default)

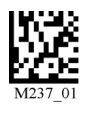

M236\_01

#### Enable Checksum and Strip from Result

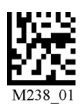

Code 39 Extended Full ASCII On

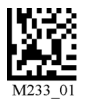

Code 39 Extended Full ASCII Off (Default)

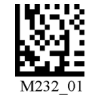

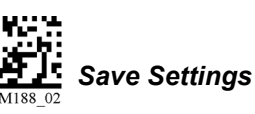

## Code 39 by ESP

| ⊡- Code 39          | Enabled                       |
|---------------------|-------------------------------|
|                     | 🗾 Disabled* 🛛 🗸 🗸             |
| Extended Full ASCII | Disabled*                     |
|                     | Enabled                       |
|                     | Enabled and strip from result |

#### Sample Code 39 Symbol

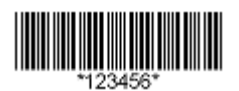
## Code 93

Read the following symbols to enable/disable Code 93 settings:

### Code 93 On (Default)

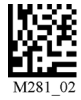

Code 93 Off

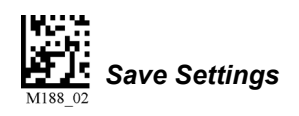

### Code 93 by ESP

| Code 93 | Enabled* |
|---------|----------|
|         | Disabled |
|         | Enabled* |

### Sample Code 93 Symbol

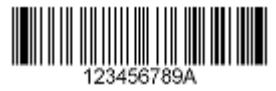

# Code 128

Read the following symbols to enable/disable **Code 128** settings:

Code 128 On (Default)

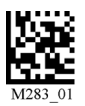

Code 128 Off

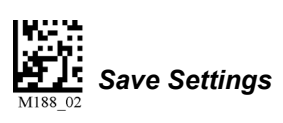

### Code 128 by ESP

| Code 128 | Enabled* 🗸 🗸 |
|----------|--------------|
|          | Disabled     |
|          | Enabled*     |

### Sample Code 128 Symbol

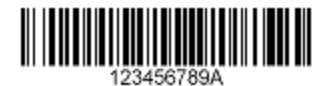

# Composite

**Composite** consists of a 1D component associated with an adjacent 2D component. A successful decode is required for both the 1D and 2D components before the Mobile Hawk outputs a result. When Composite is enabled, the unit decodes the 1D component first. **Important:** EAN-8, EAN-13, UPC-A, and UPC-E cannot be decoded individually when Composite is enabled.

Read the following symbols to enable or disable **Composite**:

#### Composite On

Composite Off (Default)

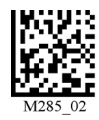

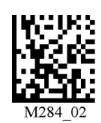

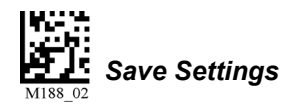

### Composite by ESP

| Composite | Disabled* 🗸 🗸 |
|-----------|---------------|
|           | Disabled*     |
|           | Enabled       |

Sample Composite Symbol

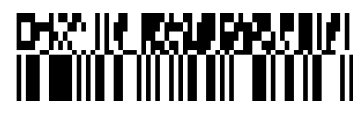

#### Data Matrix

## **Data Matrix**

Read the following symbols to enable/disable Data Matrix settings:

### Data Matrix ECC 0-140 On (Default)

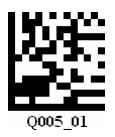

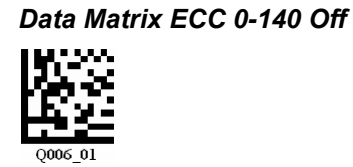

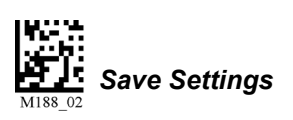

### Data Matrix by ESP

| Data Matrix             | Enabled* 🛛 🗸 |
|-------------------------|--------------|
| Data Matrix ECC 0 - 140 | Disabled     |
|                         | Enabled*     |

### Sample Data Matrix Symbol

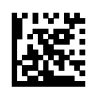

# **GS1** DataBar

Read the following symbols to configure GS1 DataBar settings:

### All DataBar On (Default)

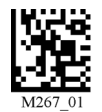

DataBar Limited On

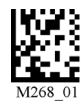

DataBar Expanded On

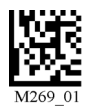

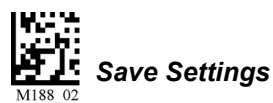

### GS1 DataBar by ESP

| GS1 DataBar | Disabled* 🛛 🗸    |
|-------------|------------------|
|             | Disabled*        |
|             | DataBar Expanded |
|             | DataBar Limited  |
|             | DataBar-14       |
|             | Enabled (All)    |

Sample DataBar-14 Limited Symbol

Sample DataBar-14 Stacked Symbol

Sample DataBar Expanded Symbol

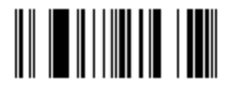

Sample DataBar-14 Symbol

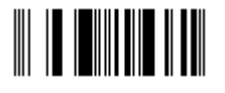

All DataBar Off

DataBar-14 and DataBar-14 Stacked On

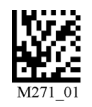

### Interleaved 2 of 5

## Interleaved 2 of 5

Read the following symbols to configure Interleaved 2 of 5 settings:

#### Interleaved 2 of 5 On (Default)

M244\_01

Interleaved 2 of 5 Two Digits On

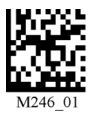

M245\_02

Interleaved 2 of 5 Four Digits On

Interleaved 2 of 5 Four Digits Off

Interleaved 2 of 5 Two Digits Off

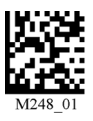

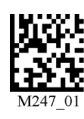

Interleaved 2 of 5 Checksum On

Interleaved 2 of 5 Checksum Off

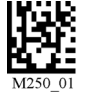

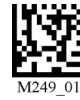

Interleaved 2 of 5 Checksum On and Strip from Result

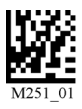

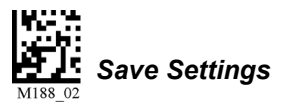

### Interleaved 2 of 5 by ESP

| □- Interleaved 2 of 5 | Enabled* 🛛 🗸 |
|-----------------------|--------------|
| Checksum              | Disabled     |
| Length                | Enabled*     |

Sample Interleaved 2 of 5 Symbol

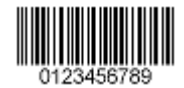

Interleaved 2 of 5 Off

Symbologies

# MicroPDF417

Read the following symbols to enable/disable MicroPDF417 settings:

### MicroPDF417 On

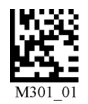

MicroPDF417 Off (Default)

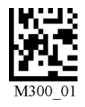

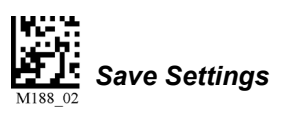

## MicroPDF417 by ESP

| Micro PDF417 | Disabled* |
|--------------|-----------|
|              | Disabled* |
|              | Enabled   |

Sample MicroPDF417 Symbol

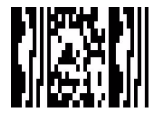

### PDF417

# **PDF417**

Read the following symbols to enable/disable PDF417 settings:

### PDF417 On (Default)

# M293\_01

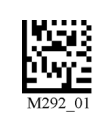

PDF417 Off

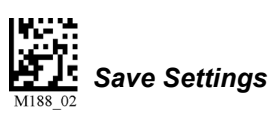

### PDF417 by ESP

| PDF417 | Enabled* | < |
|--------|----------|---|
|        | Disabled |   |
|        | Enabled* |   |

### Sample PDF417 Symbol

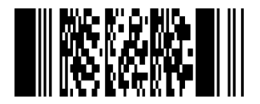

### Pharmacode

Read the following symbols to enable/disable **Pharmacode** settings:

### Pharmacode Off (Default)

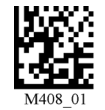

Pharmacode On

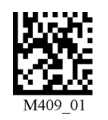

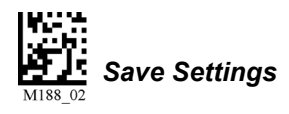

### Pharmacode by ESP

| <mark>⊫</mark> -Pharmacode   | Disabled* 🗸 🗸 |
|------------------------------|---------------|
| - Fixed Symbol Length Status | Disabled*     |
| - Symbol Length              | Enabled       |
| Minimum Bars                 | 4             |
| Bar Width Status             | Mixed         |
| Direction                    | Forward       |
| Fixed Threshold Value        | 10            |

#### Fixed Symbol Length Status

When enabled, the imager will check the symbol length against the symbol length field. If disabled, any length will be considered valid.

#### Symbol Length

Specifies the exact number of bars that must be present for the imager to recognize and decode the Pharmacode symbol.

#### Minimum Bars

Sets the minimum number of bars that a Pharmacode symbol must have to be considered valid.

#### **Bar Width Status**

If set to **Mixed**, the imager will autodiscriminate between narrow bars and wide bars. If set to **All Narrow**, all bars will be considered as narrow bars. If set to **All Wide**, all bars will be considered as wide bars. If set to **Fixed Threshold**, it will use the fixed threshold value to determine whether the bars are narrow or wide. The **Bar Width Status** setting will be ignored when the imager is able to tell the difference between the narrow and the wide bars.

#### Pharmacode

#### Direction

Specifies the direction in which a symbol can be read.

#### Fixed Threshold Value

Used when **Bar Width Status** is set to **Fixed Threshold**. Defines the minimum difference in pixels that will distinguish a narrow bar from a wide bar.

Sample Pharmacode Symbol

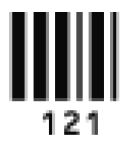

# **QR** Code

Read the following symbols to configure **QR Code** settings:

#### QR Code On

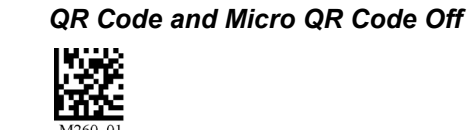

Micro QR On

QR Code and Micro QR Code On (Default)

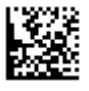

M687\_03

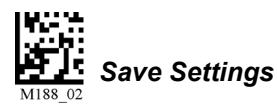

### QR Code by ESP

| QR Code | QR and Micro QR Code* 🛛 🗸 🗸 |
|---------|-----------------------------|
|         | Disabled<br>Enabled         |
|         | QR and Micro QR Code*       |
|         | Micro QR Code               |

Sample QR Code Symbol

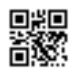

### Sample Micro QR Code Symbol

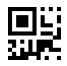

# UPC/EAN

Read the following symbols to configure UPC/EAN settings:

#### UPC On (Default)

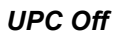

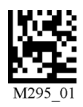

UPC Expansion On (Default)

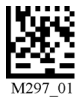

M296\_01

**UPC Expansion Off** 

### EAN On (Default)

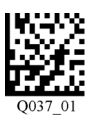

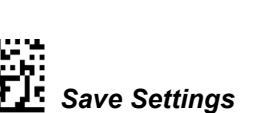

### **UPC/EAN** by ESP

| <mark>⊪-</mark> UPC | Enabled* 🗸 🗸 |
|---------------------|--------------|
| - EAN Status        | Disabled     |
| Expansion           | Enabled*     |

### Sample UPC-E Symbol

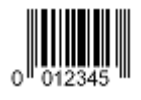

### Sample UPC-A Symbol

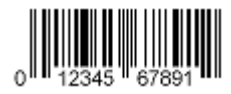

EAN Off

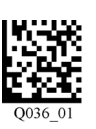

Symbologies

# Symbology Identifier

When **Symbology Identifier** is enabled, an AIM (Association for Automatic Identification and Mobility) preamble is added to decoded data output (see the **AIM Symbology Identifiers** list). This preamble identifies what kind of symbology has been decoded.

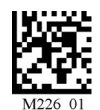

Symbology Identifier On

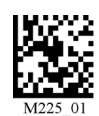

Symbology Identifier Off (Default)

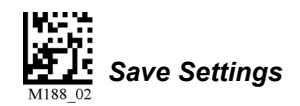

### Symbology Identifier by ESP

| Symbology Identifier | Disabled* | - |
|----------------------|-----------|---|
|                      | Disabled* |   |
|                      | Enabled   |   |

## AIM Symbology Identifiers

- A Code 39
- C Code 128
- d Data Matrix
- e GS1 DataBar / Composite
- E UPC/EAN
- F Codabar
- G Code 93
- I Interleaved 2 of 5
- L PDF417 / MicroPDF417
- Q QR Code / Micro QR Code
- X Other (Pharmacode)
- z Aztec

Symbology Identifier

# 7 I/O Parameters

### Contents

| /O Parameters by ESP | 7-2 |
|----------------------|-----|
| Dperational Feedback | 7-3 |
| Gain Control         | 7-4 |
| Exposure             | 7-5 |
| ,<br>Data Validation | 7-6 |

This section contains information on how to set your imager to the most efficient and effective parameters for your application.

### I/O Parameters by ESP

# I/O Parameters by ESP

To make changes to configuration settings in the I/O Parameters tree control:

1. Left click on the + to expand the tree.

| Parameters                             | ESP Values                 |   |
|----------------------------------------|----------------------------|---|
| I/O Parameters                         |                            |   |
| - No Read Notification                 | Disabled                   |   |
| Targeting                              | Enabled                    |   |
| 🖨 Beeper                               |                            |   |
| Volume                                 | 100                        |   |
| Duration                               | 80                         |   |
| Separation                             | 100                        |   |
| Beep/Vibrate on Good Read              | Enabled                    |   |
| Vibrate                                | Enabled*                   | - |
| Text Command Timeout                   | Disabled                   | - |
| Data Validation                        | Enabled*                   |   |
| Gain Control                           | Adaptive                   |   |
| Exposure                               | 2                          |   |
|                                        |                            |   |
|                                        |                            |   |
| 2 <b>Double click</b> on the parameter | 4. Loft eliek again on the |   |

- Double click on the parameter and click once in the selection box to view options.
- 3. Place your cursor in the selection box, scroll down to the setting you want to change and **click once** on the setting.
- 4. Left click again on the open screen to complete the selection.
- 5. **Right click** on the open screen and select **Save to Reader** to implement the command in the imager.

# **Operational Feedback**

| Condition                                               | Sound/Vibration                                     | LED                            |
|---------------------------------------------------------|-----------------------------------------------------|--------------------------------|
| Successful Power-On                                     | 1 Beep / Vibration                                  | Sequence: AMBER<br>GREEN AMBER |
| Successful Connection with Host via USB                 | 1 Beep / Vibration                                  | None                           |
| Successful Decode and Data Transfer to Host             | 1 Beep / Vibration                                  | Flash GREEN                    |
| Configuration Symbol Successfully Decoded and Processed | 2 Beeps / Vibrations<br>separated by short<br>pause | Flash GREEN                    |

### **Beep and Vibration Modes**

Read the following symbols to set beep and vibration modes.

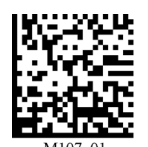

Vibrate On / Beep On (Default)

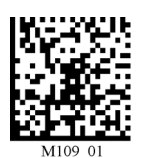

Vibrate On / Beep Off

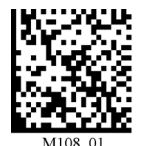

Vibrate Off / Beep On

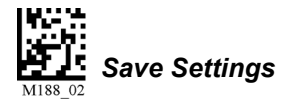

#### Gain Control

# **Gain Control**

**Gain Control** is a system that controls gain in the captured image—how bright or dark the resulting image will be. The higher the gain, the brighter the image.

When the Mobile Hawk is set to **Adaptive** mode, it will automatically maintain the proper setting for gain based on the captured image in order to produce the best setting to perform a decode. In the **Manual** setting the gain is fixed to whatever value is set by gain slider controls on the **Illumination** tab in **I/O Parameters**.

| Gain Control | Adaptive* | ŀ |
|--------------|-----------|---|
| Exposure     | Manual    |   |
|              | Adaptive* |   |

## Exposure

The larger the **Exposure** value, the longer the pixels in the candidate image are exposed, allowing the imager to collect more light.

Note: A larger exposure value may cause blurred images.

| Exposure | 2 | \$ | 0-7 |  |
|----------|---|----|-----|--|
|----------|---|----|-----|--|

#### Data Validation

# **Data Validation**

**Data Validation** is used to confirm that a decoded string from the imager has complied with a particular company, industry, or ISO standard. Mobile Hawk Data Validation is compliant with Department of Defense Unique Identification and ISO/IEC 15434 (Information Technology – Transfer Syntax for High-Capacity ADC Media) requirements.

### **Unique Identification**

Unique Identification is a mandatory Department of Defense (DoD) requirement on all solicitations issued January 1, 2004 or later. This policy mandates the use of Unique Item Identifiers (UIIs) encoded within Data Matrix symbols on equipment and parts procured by DoD. The Mobile Hawk complies with Department of Defense Standard Practice Identification (MIL-STD-130).

Once the imager decodes the Data Matrix symbol, and if Unique Item Identifier (UII), Current Part Number (CPN), and Lot/Batch Number (LBN) are turned on, the Mobile Hawk checks the ISO/IEC 15434 syntax with ISO/IEC 15418 (ANSI MH10.8.2 – AI and DI) and ISO/IEC 21849 (ATA – TEI) semantics to construct the UII, CPN, and LBN.

### **Unique Identification Features**

The following data output options are applicable to Data Matrix ECC 200 symbols only and have no effect on other symbologies.

| UII Enabled                        | Allows the imager to read only message streams encoded in Data Matrix ECC 200 symbols, then to construct and output a UII string. The message streams include validation of Unique Item Identifier (UII), Current Part Number (CPN), and Lot/Batch Number (LBN) strings. When the imager decodes a symbol but the symbol data does not compy with UII format, it will stop capturing images and the green LED will illuminate without beeping, vibrating, or outputing the string. |
|------------------------------------|----------------------------------------------------------------------------------------------------|
| UII Enabled with<br>Pass Through   | Allows the imager to read UII messages in Data Matrix ECC 200 symbols<br>and non-UII messages in any type of symbols. The imager's behavior is<br>the same as with UII Enabled.                                                                                                    |
| Ull Enabled with<br>Error Messages | Allows the imager to read UII messages in Data Matrix ECC 200 symbols<br>and output detailed information such as construction type, data components,<br>or error messages. The imager's behavior is the same as with UII<br>Enabled.                                                                                                    |
| Data Validation<br>Disabled        | Disables both UII and ISO/IEC 15434 data validation.                                                                                                    |

### **Unique Identification Output Examples**

### **Ull Enabled**

UII:UN123456789ABCDEFG CPN:87654321 LBN:87654321 UII:12345678 CPN:87654321 UII:12345678 LBN:87654321

### **Ull Enabled with Pass Through**

UII:UN123456789ABCDEFG CPN:87654321 LBN:87654321 UII:12345678 CPN:87654321 UII:12345678 LBN:87654321 DATA:Microscan Precision Data Acquisition and Control Solutions

### **Ull Enabled with Error Messages**

UII:UN123456789ABCDEFG;Construct\_1;25SUN123456789ABCDEFG;;;;;; CPN:87654321;PNR;PNR 87654321;;;;;;

LBN:87654321;30T;30T87654321;;;;;;;

UII:12345678 CPN:87654321;Construct\_1\_2/PNR;UID 12345678;PNR 87654321;;;;; UII:12345678 LBN:87654321;Construct\_1/30T;25S12345678;30T87654321;;;;; (15434 ERROR: HEADER - 1ST POSITION);Microscan Precision Data Acquisition and Control Solutions;;;;;;;

### Data Validation Disabled

The imager will return to normal output behavior without performing data validation.

#### Data Validation

### ISO/IEC 15434

ISO/IEC 15434 specifies a transfer structure, syntax, and coding of messages and data formats when using high capacity automatic data capture (ADC) technologies.

The following ISO/IEC 15434 data output options are applicable to Data Matrix ECC 200 symbols only and have no effect on other symbologies.

| ISO/IEC 15434<br>Enabled                        | Allows the imager to read only ISO/IEC 15434-compliant message streams in Data Matrix ECC 200 symbols then output the ISO/IEC 15434 string. This implementation only checks the header/trailer format and proper format indicator (00-99 and DD). The output string has a prefix, a format indicator, and data components. |
|-------------------------------------------------|----------------------------------------------------------------------------------------------------|
| ISO/IEC 15434<br>Enabled with Error<br>Messages | Allows the imager to read only ISO/IEC 15434-compliant messages in Data Matrix ECC 200 symbols and output detailed information such as prefix, format indicator, data components, or error messages.                                                                                                    |
| Data Validation<br>Disabled                     | Disables both UII and ISO/IEC 15434 data validation.                                                                                                    |

### **ISO/IEC 15434 Output Examples**

### ISO/IEC 15434 Enabled

(15434);05;0100061414199999;211A0B9C3D6;;;;;

(15434);06;7L0A1B3C;1P4202435;S10936;;;;;

(15434);06;17V0A1B2;1P4202435;S10936;;;;

### ISO/IEC 15434 Enabled with Error Messages

(15434);05;0100061414199999;211A0B9C3D6;;;;;

(15434);06;7L0A1B3C;1P4202435;S10936;;;;

(15434);06;17V0A1B2;1P4202435;S10936;;;;

```
(15434 ERROR: HEADER - 3RD POSITION);[)<▲DD↔CAG 12345↔SER 67890123▲♦;;;;;;;;
```

(15434 ERROR: TRAILER - END OF TRANSMISSION);[)>▲12↔CAG 12345↔SER 67890123▲♣;;;;;;;

(15434 ERROR: HEADER - GROUP SEPARATOR);[)>▲12▲CAG 12345♦029SER 67890123▲♦;;;;;;;

### Data Validation Disabled

The imager will return to normal output behavior without performing data validation.

I/O Parameters

### Data Validation Settings

The following symbols control Data Validation functions:

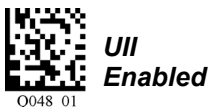

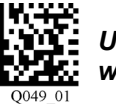

Ull Enabled with Pass Through

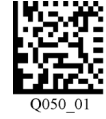

Ull Enabled with Error Messages

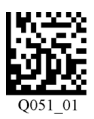

ISO/IEC 15434 Enabled

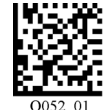

ISO/IEC 15434 Enabled with Error Messages

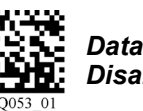

Data Validation Disabled (Default)

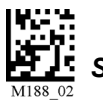

Save Settings

## Data Validation by ESP

Each of the Data Validation Settings can also be enabled in ESP's I/O Parameters tree control.

| Data Validation | Disabled* 🗸                      |
|-----------------|----------------------------------|
|                 | Disabled*                        |
|                 | UII Enabled                      |
|                 | UII with Pass Through            |
|                 | UII with Error Message           |
|                 | ISO/IEC 15434                    |
|                 | ISO/IEC 15434 with Error Message |

#### Data Validation

### **Detailed Output Format**

The table below describes data validation output in detail.

**Note: Ull Enabled with Pass Through** will add the prefix **DATA** to non-Ull output for all symbologies.

Note: UII Enabled with Error Messages will output the following format: UII/CPN/LBN; DF0; DF1; DF2; DF3; DF4; DF5; DF6; DF7.

Note: When ISO/IEC 15434 output is in compliance with the standard, the format is (15434); DF0; DF1; DF2; DF3; DF4; DF5; DF6; DF7. When it is not in compliance with the standard, the output is (15434 ERROR: xxxx);;;;;;;;; where DF0 is the format indicator showing which type of data qualifier is in use.

| Ull Enabled                                                                                                |                                    |
|----------------------------------------------------------------------------------------------------|------------------------------------|
| Content of Decoded Data<br>Matrix Symbol                                                                   | UII/CPN/LBN                        |
| Valid I III                                                                                                | Ull:Ull_data                       |
|                                                                                                    | Example: UII:12345678              |
|                                                                                                    | CPN:CPN_data                       |
| Valid CPN                                                                                                  | Example: CPN:87654321              |
| Valid LBN                                                                                                  | LBN:LBN_data                       |
|                                                                                                    | Example: LBN:87654321              |
|                                                                                                    | Ull:UII_data CPN:CPN_data          |
| Valid UII and CPN                                                                                          | Example: UII:12345678 CPN:87654321 |
| Valid UII and LBN                                                                                          | UII:UII_data LBN:LBN_data          |
|                                                                                                    | Example: UII:12345678 LBN:87654321 |
|                                                                                                    | Ull:UII_data (CPN ERROR)           |
| Valid UII and Invalid CPN                                                                                  | Example: UII:12345678 (CPN ERROR)  |
| Valid UII and Invalid LBN                                                                                  | UII:UII_data (LBN ERROR)           |
|                                                                                                    | Example: UII:12345678 (LBN ERROR)  |
|                                                                                                    | (UII ERROR) CPN:CPN_data           |
| Invalid UII and Valid CPN                                                                                  | Example: (UII ERROR) CPN:87654321  |
| Invalid UII and Valid LBN                                                                                  | (UII ERROR) LBN:LBN_data           |
|                                                                                                    | Example: (UII ERROR) LBN:87654321  |
| None of the above                                                                                          |                                    |
| (Invalid UII; Invalid CPN;<br>Invalid LBN; Invalid UII and<br>Invalid CPN; Invalid UII and<br>Invalid LBN) | No output data                     |

#### I/O Parameters

| UII Enabled with Error Messages          |                                                      |                                 |
|------------------------------------------|------------------------------------------------------|---------------------------------|
| Content of Decoded Data<br>Matrix Symbol | UII/CPN/LBN                                          | DFO                             |
|                                          | Ull:UII_data                                         | Constructed UII type            |
|                                          | Example: UII:12345678                                | Example: Contruct_1             |
|                                          | CPN:CPN_data                                         | Constructed CPN type            |
| Valid CPN                                | Example: CPN:87654321                                | Example: PNR                    |
| Valid LBN                                | LBN:LBN_data                                         | Constructed LBN type            |
|                                          | Example: LBN:87654321                                | Example: 30T                    |
|                                          | Ull:UII_data CPN:CPN_data                            |                                 |
|                                          | Example: UII:12345678                                | Constructed UII/CPN type        |
| Valid UII and CPN                        | CPN:87654321                                         | Example: Construct_1/PNR        |
| Valid UII and LBN                        | Ull:UII_data LBN:LBN_data                            | Constructed UII/LBN type        |
|                                          | <i>Example:</i> UII:12345678<br><i>LBN</i> :87654321 | <i>Example:</i> Construct_1/30T |
|                                          | Ull:UII_data (30P ERROR:                             |                                 |
|                                          | xxxx)                                                |                                 |
|                                          | Ull:Ull_data (PNR ERROR:                             | Constructed UII type            |
| Valid UII and Invalid CPN                | XXXX)                                                | Example: Construct 1            |
| Valid UII and Invalid LBN                | UII:UII_data (240 ERROR:                             |                                 |
|                                          |                                                      |                                 |
|                                          |                                                      |                                 |
|                                          |                                                      | Constructed CPN type:           |
| Invalid UII and Valid CPN                | CPN:CPN data                                         | 30P, PNR, 240                   |
| Invalid UII and Valid LBN                | (UII ERROR: xxxx)                                    | Constructed LBN type:           |
|                                          | LBN:LBN_data                                         | 30T                             |
|                                          | (UII ERROR: xxxx)                                    |                                 |
|                                          | (15434 ERROR: xxxx)                                  | Original decoded date           |
|                                          | Example: (UII ERROR: DATA                            | Original decoded data           |
|                                          | ELEMENT CHARACTER)                                   |                                 |
|                                          | (30P ERROR:xxxx)                                     |                                 |
| Invalid CPN                              | (PNR ERROR:xxxx)                                     |                                 |
| Invalid I BN                             | (240 ERROR:xxxx)                                     | Original decoded data           |
|                                          | (30T ERROR:xxxx)                                     |                                 |
|                                          | (15434 ERROR: xxxx)                                  |                                 |
|                                          | (UII ERROR: xxxx) (30P                               |                                 |
|                                          | ERROR: xxxx)                                         |                                 |
| Invalid I III and Invalid CPN            | (UII ERROR: XXXX) (PNR                               |                                 |
| Invalid LIII and Invalid LPN             |                                                      | Original decoded data           |
|                                          | FRROR: xxxx)                                         |                                 |
|                                          | (UII FRROR: xxxx) (30T                               |                                 |
|                                          | ERROR: xxxx)                                         |                                 |

#### Data Validation

### **Error Messages**

The following is a list of potential error messages. 15434 ERROR: DATA ELEMENT SEPARATOR 15434 ERROR: DOUBLE TRAILER 15434 ERROR: FORMAT INDICATOR 15434 ERROR: HEADER - 1ST POSITION 15434 ERROR: HEADER - 2ND POSITION 15434 ERROR: HEADER - 3RD POSITION 15434 ERROR: HEADER - 4TH POSITION 15434 ERROR: HEADER - GROUP SEPARATOR 15434 ERROR: TRAILER - END OF TRANSMISSION 15434 ERROR: TRAILER - RECORD SEPARATOR PNR ERROR: TOO LONG PNR ERROR: TOO SHORT PNR ERROR: CHARACTER 30P ERROR: TOO LONG 30P ERROR: TOO SHORT **30P ERROR: CHARACTER** 240 ERROR: TOO LONG 240 ERROR: TOO SHORT 240 ERROR: CHARACTER **UII ERROR: DATA ELEMENT CHARACTER UII ERROR: DATA ELEMENT TOO LONG UII ERROR: DATA ELEMENT TOO SHORT UII ERROR: LOWER CASE CHARACTER UII ERROR: NEED UII ELEMENT FIRST UII ERROR: SPACE AFTER TEI DATA QUALIFIER UII ERROR: TEI DATA QUALIFIER UII ERROR: UII ELEMENT INCOMPLETE UII ERROR: WRONG FORMAT INDICATOR UII ERROR: UII STRING TOO LONG** 

### **Additional Notes**

- DF1 DF7: If the UII/CPN field is "(15434 ERROR: xxxx)", DF1 DF7 are filled in with an empty string. Otherwise, the fields are used to display data elements. If there are fewer than seven data elements, an empty string is filled in at the end. If there are more than seven elements, only the first seven elements are displayed.
- There is a space between UII and CPN in both tables (UII:12345678 CPN:87654321).
- The constructed UII type can be Contruct\_1, Contruct\_2, Construct\_1\_2, or IUID\_EQUIVALENT.
- The constructed CPN type can be PNR, 30P, or 240. The constructed LBN type can be 30T.

# 8 Advanced Operations

### Contents

| Dot Peen Enhanced Illumination Settings | . 8-2 |
|-----------------------------------------|-------|
| Illumination Settings by ESP            | . 8-3 |
| Lock Settings                           | . 8-6 |

This section introduces several settings that can be applied to speed up processing or improve readability in various circumstances.

Dot Peen Enhanced Illumination Settings

# **Dot Peen Enhanced Illumination Settings**

The Mobile Hawk's Dot Peen Enhanced illumination settings can be controlled using the configuration symbols shown here. They can also be controlled in ESP's **EZ Mode**.

**Note:** The illumination default mode will reset the imager's illumination settings to factory default.

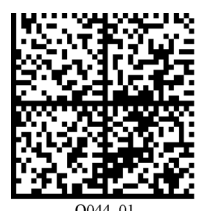

Illumination Default Mode

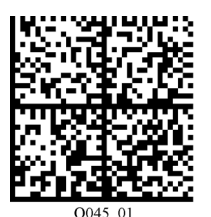

Dot Peen Enhanced Illumination Mode - Large Mark

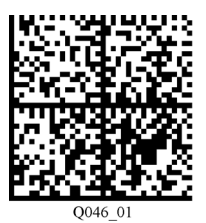

Dot Peen Enhanced Illumination Mode - Medium Mark

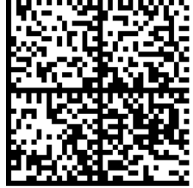

Q047\_01

Dot Peen Enhanced Illumination Mode - Small Mark

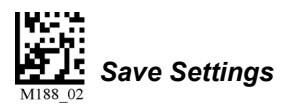

Advanced Operations

# **Illumination Settings by ESP**

The Mobile Hawk's illumination settings can also be controlled using the graphic interface on the **Illumination** tab in ESP's **I/O Parameters** view.

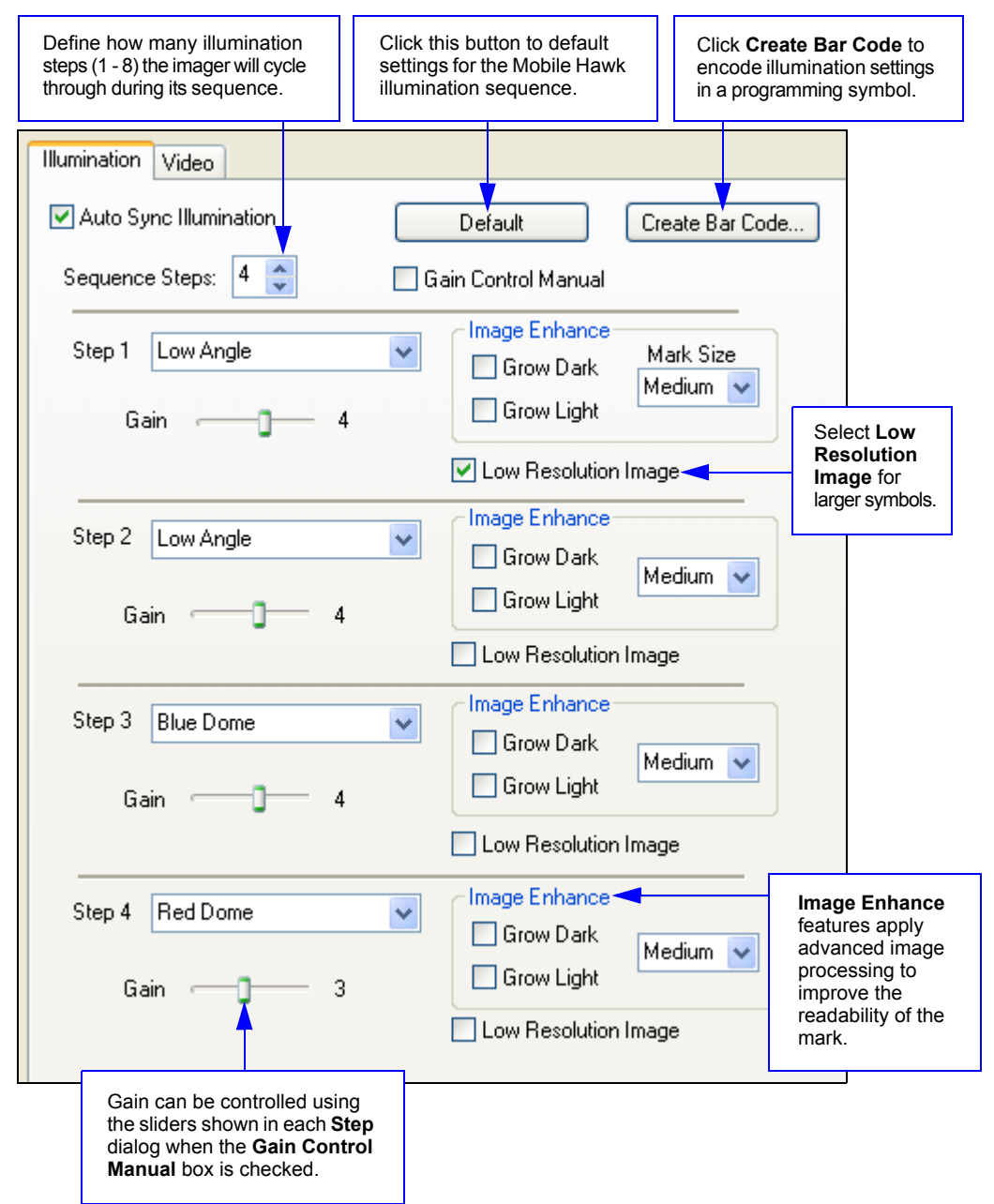

Mobile Hawk Handheld DPM Imager User Manual

Illumination Settings by ESP

### Image Enhance Settings

**Image Enhance** settings apply morphological pre-processing (erosion and dilation) to symbol cells to improve readability. Symbols that are under-marked or over-marked can benefit from Image Enhance settings. The **Grow Dark** and **Grow Light** checkboxes allow you to determine which cells will be enhanced (grown).

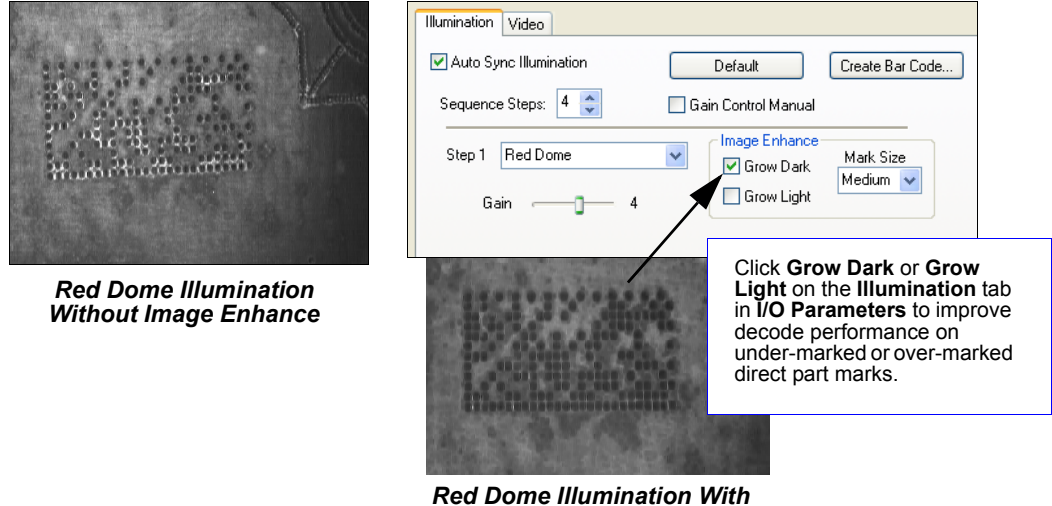

#### Red Dome Illumination With Image Enhance – Grow Dark (Medium Mark Size)

### Grow Dark

Grow Dark enhances the symbol's dark cells.

Note: Grow Dark corresponds with the morphological process of erosion.

### Grow Light

Grow Light enhances the symbol's light cells.

Note: Grow Light corresponds with the morphological process of dilation.

Advanced Operations

### Low Resolution Image

**Low Resolution Image** reduces the number of pixels in the image by 50%, which is helpful when the symbol to be decoded has a large number of pixels per element (e.g. a large Data Matrix with a 100 mil cell size, or a 1D symbol with large bar widths). This feature improves processing speed, because the image sizes are smaller.

**Note:** Low Resolution with Low Angle is the first step in the Mobile Hawk's illumination sequence, because it covers the widest range of potential candidate symbols.

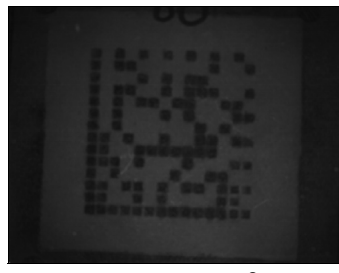

14x14 – 1.5 in<sup>2</sup> 100 mil Cell Size Without Low Resolution

| Auto Sync Illumination | Default Create Bar Code                                                                        |
|------------------------|------------------------------------------------------------------------------------------------|
| Sequence Steps: 🛛 4 😂  | Gain Control Manual                                                                            |
| Step 1 Low Angle       | Mark Size                                                                                      |
| uanj                   | ∠ Low Resolution Image                                                                         |
|                        | Click Low Resolution<br>Image on the Illumina<br>tab in I/O Parameters<br>speed up processing. |
|                        |                                                                                                |

14x14 – 1.5 in<sup>2</sup> 100 mil Cell Size With Low Resolution

### Lock Settings

# Lock Settings

Read the symbols below to lock or unlock imager settings.

**Note:** This feature does not lock preamble and postamble programming symbols, Clear XML Rules, or postamble erase/none commands.

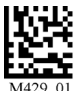

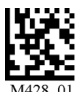

Lock Imager Settings

Unlock Imager Settings

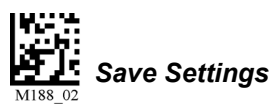

# 9 Terminal

### Contents

| Ferminal View             | .9-2 |
|---------------------------|------|
| -ind                      | .9-3 |
| Send                      | .9-4 |
| Aacros                    | .9-5 |
| Ferminal Right-Click Menu | .9-6 |
| Ferminal Dropdown Menu    | .9-7 |

This section describes the Terminal interface and macro functions in ESP.

#### Terminal View

# **Terminal View**

Click the Terminal button.

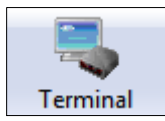

#### You will see the following view:

| Clear scre<br>paste, sa | een, copy,<br>ve. | T<br>fi<br>tł | ype text<br>nd match<br>ne termir | here to<br>hing text in<br>al window.  |                    | Tern<br>scre                                                                                                    | Terminal<br>screen |     | Type text<br>commands<br>here. |
|-------------------------|-------------------|---------------|-----------------------------------|----------------------------------------|--------------------|----------------------------------------------------------------------------------------------------|--------------------|-----|--------------------------------|
| ESP - Untit             | iled              |               |                                   |                                        |                    |                                                                                                    |                    |     |                                |
| File Model              | Options Co        | nnect View    | Terminal                          | Help                                   |                    |                                                                                                    |                    |     |                                |
| EZ Mode                 | Connect S         | Switch Model  |                                   | Param                                  | eters Te           | antinal and the second second | Utilities          |     |                                |
| 🥒 🖻 🛱                   | Find              |               |                                   | ▼ Send                                 |                    |                                                                                                    |                    |     | •                              |
| Next Row                | • Enable Text     | Commands      | <ul> <li>Disable T</li> </ul>     | ext Commands                           | ▼ Defa             | ult Settin                                                                                                    | igs 🔻 Aci          | k • | Reader Info String             |
| Macros<br>on this b     | isted<br>ar.      |               | Click or<br>Remov                 | n Macros arro<br>r <b>e Macro</b> , or | ow to Ad<br>Edit M | dd Mae<br>acro.                                                                                                    | cro,               |     | Click on desired macro to run. |

The Terminal interface allows you to send commands to the imager by using macros, by copying and pasting, or by typing commands in the **Send** text field.

The Terminal view also displays symbol data or information from the imager.

You can also right click on the Terminal screen to bring up a menu of further options.

# Find

The **Find** function allows you to enter text strings to be searched for in the terminal window. For example, suppose a series of symbols have been scanned into the terminal view and you want to determine if a particular symbol whose data begins with "ABC" has been read.

1. Type "ABC" into the **Find** box.

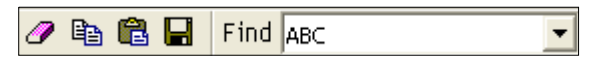

### 2. Press Enter.

The first instance of "ABC" will be highlighted in the terminal window.

3. Click the **Find** button to the left of the text field to locate additional instances of "ABC".

#### Send

# Send

The **Send** function allows you to enter text commands and then send them to the imager. (See **Text Commands**.)

For example, suppose you want to disable the vibrate function in the imager. To disable vibrate using a text command, you would enter "P%A10" (the command that disables vibrate) in the text field and click **Send**.

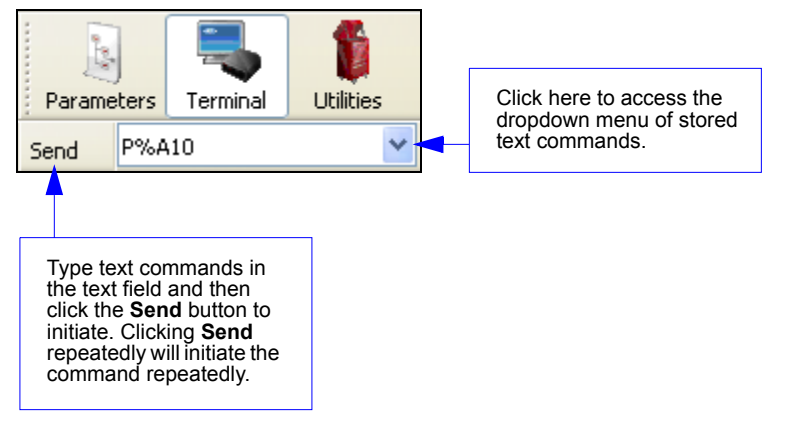

Once text commands are initiated, they are saved in a dropdown menu that can be accessed by clicking the arrow to the right of the text field.

You can also send the current command repeatedly by clicking the Send button repeatedly.
## Macros

Macros can be stored in a macro selection bar, edited in a separate window, and executed by clicking on the macro name.

|                                                                               |          | Enable Text Com                                            | mands                           |                                                                     |
|-------------------------------------------------------------------------------|----------|------------------------------------------------------------|---------------------------------|---------------------------------------------------------------------|
|                                                                               |          | Disable Text Com                                           | nmands                          |                                                                     |
|                                                                               |          | Default Settings                                           |                                 |                                                                     |
|                                                                               |          | Ack                                                        |                                 |                                                                     |
|                                                                               |          | Reader Info String                                         | g                               |                                                                     |
|                                                                               |          | Lock Reader                                                |                                 |                                                                     |
|                                                                               |          | Unlock Reader                                              | of all the macro                | s <b>Move to Start</b> , the names os appear, as shown at left.     |
|                                                                               |          | Trigger Reader                                             | Choose which<br>appear in the f | macro button you want to<br>irst position at the bottom             |
|                                                                               |          | Reboot Reader                                              | of the terminal                 | view.                                                               |
|                                                                               |          | Enable No Read                                             |                                 |                                                                     |
| Move to Start                                                                 | •        | Disable No Read                                            |                                 |                                                                     |
| Default Macros                                                                |          |                                                            | (<br>t                          | Click on all subsequent arrows o <b>Edit</b> the associated macros. |
| Add Macro                                                                     |          |                                                            |                                 |                                                                     |
| Next Row T Enable                                                             | Text Con | nmands 🔻 Disable                                           | Text Commands                   | ▼ Default Settings ▼ Ack                                            |
|                                                                               | С        | lick on the first arrow h                                  | nere to see Add N               | lacro, Default Macros, and                                          |
| Click on <b>Next</b><br><b>Row</b> to see the<br>next set of<br>moore buttons | N<br>CC  | <i>love to start.</i><br>/hen you default macr<br>ommands. | os, the entire mad              | cros set is restored to original                                    |
| macio bullons.                                                                |          |                                                            |                                 |                                                                     |

Clicking on a macro button executes the related command. The command is also sent to the imager at the same time it is displayed.

## Editing a Macro

When you click the arrow next to a any macro and select Edit, the following dialog appears:

| Macro Entry  |       |      |      |     |   |        |   |   |   |   | × |
|--------------|-------|------|------|-----|---|--------|---|---|---|---|---|
| Macro Name:  | Enabl | e No | Read |     |   |        |   |   |   |   |   |
| Macro Value: | SOH   | Х    | GS   | STX | В | Ş      | ÷ | 0 | 1 | Х |   |
|              | [     |      | OK   |     |   | Cancel |   |   |   |   |   |

You can edit an existing macro or type in the **Macro Name** text field and define it in the **Macro Value** text field.

#### Terminal Right-Click Menu

# **Terminal Right-Click Menu**

**Right click** in the terminal window to display the following menu:

| Сору                     | Copy selected text to clipboard.                                    |
|--------------------------|---------------------------------------------------------------------|
| Dacte                    | Paste from terminal or other text.                                  |
| Faste                    | Clear all text in terminal window.                                  |
| Clear                    | Select All text in the terminal window.                             |
| Select All               | Save incoming and outgoing data into a text file.                   |
| Save                     | Change Font of data received from the imager.                       |
| Changes Front            | • Change Echo Font to change the appearance of user-entered data.   |
| Change Font              | Disable Echo to hide user-entered data.                             |
| Change Echo Font         | Change Background Color of the terminal window.                     |
| Disable Echo             | Non-Printable Characters can be shown or hidden in the terminal     |
| Change Background Color  | view in Standard or Enhanced format.                                |
| Non-Printable Characters | • Default Settings to return all of the above to original settings. |
| Default Settings         | • Keyboard Macros brings up the Function Keys dialog, which         |
| Keyboard Macros          | allows you to create customized macro functions.                    |

## **Function Keys**

The **Function Keys** dialog allows you to assign commands to specific function keys on a standard keyboard. Note that the **F1** key is reserved for opening **ESP** Help, and the **F3** key is reserved for the **Find Next** function.

| Function Keys   |                                  |                                                                    |
|-----------------|----------------------------------|--------------------------------------------------------------------|
| F1 F2           | F3 F4 F5 F6 F7 F8 F9 F10 F11 F12 |                                                                    |
| Key Map         |                                  | Soloct the desired function key and                                |
| Ney.            | r2 Liear Ney Liear All Neys      | then enter your macro keystrokes in                                |
| Normal:         |                                  | the associated key map.<br>For example, to make <b>Ctrl-F2</b> the |
| Shift:          |                                  | keystroke to send a trigger character,                             |
| Ctrl:           |                                  | enter <trigger character=""> and click</trigger>                   |
| Shift Ctrl:     |                                  | OK. Then whenever Ctrl-F2 is                                       |
| Alt Shift:      |                                  | the read cycle                                                     |
| Alt Ctrl:       |                                  |                                                                    |
| Alt Shift Ctrl: |                                  |                                                                    |
|                 |                                  |                                                                    |

**Note:** This feature is also available from the **Terminal Dropdown Menu** and the **Terminal** tab of the **Preferences** dialog.

Terminal

# **Terminal Dropdown Menu**

The terminal dropdown menu allows you to capture and save current text, and it also includes the functions defined for the **Terminal Right-Click Menu**.

#### Terminal Capture Text... Save Current Text... Change Font... Change Echo Font... Disable Echo Change Background Color Þ Non-Printable Characters Þ **Default Settings** Find Next F3 Find Previous Shift+F3 Keyboard Macros...

- Capture Text... lets you append data in real time to a text file of your choice. While in operation, the text file cannot be opened. You can select **Pause** to interrupt the capture flow or **Stop** to end the flow and open the file.
- Save Current Text... saves all text in the terminal window to a text file of your choice.
- Find Next locates the next instance of the specified data string in the terminal. This function can also be activated by pressing F3.
- Find Previous locates the most recently occurring instance of the specified data string in the terminal.
- Keyboard Macros brings up the Function Keys dialog, which allows you to create customized macro functions.

### Terminal Dropdown Menu

# 10 Utilities

### Contents

| Device Control           |  |
|--------------------------|--|
| Differences from Default |  |
| Firmware                 |  |
| Advanced                 |  |

This section explains **ESP**'s **Utilities** features. These include **Device Control**, an interface that lets you perform major operations with one click; **Differences from Default**, which shows all currently enabled Mobile Hawk settings that are not default settings; **Firmware**, where you can update your imager's firmware; and **Advanced**, which allows you to collect batch files for customized imager configuration and optimization.

#### Device Control

# **Device Control**

This feature allows you to clear data stored in the imager's memory, to default the imager, to deactivate or clear XML rules, to upload or delete stored errors, to reboot the imager, and to delete stored results.

| Please review the user manual before using this page. | Output                                                         |
|-------------------------------------------------------|----------------------------------------------------------------|
| Clear Data / Defaults                                 | Clear All ('N', ')') Succeeded (INJap/dI) Succeeded (IMJap/dI) |
|                                                       | Delete Stored Results ('N')<br>Succeeded (DADap/dD)            |
| Deactivate XML Rules Clear XML Rules                  | Reboot Reader (Z')<br>Succeeded (DNIap/dI)                     |
| Extras                                                | Clear XML                                                      |
| Reboot Reader Delete Stored Results                   | Succeeded (IMIap/dI)<br>Succeeded (dcodeXmlrules<br>installed) |
|                                                       |                                                                |

- Clear All Data removes decoded symbol data and commands in the imager's memory.
- **Default Reader** returns the imager to its default state, without any optimization or configuration.
- **Deactivate XML Rules** turns off, but does not erase, preambles, postambles, and XML commands.
- · Clear XML Rules removes preambles, postambles, and other XML commands.
- **Reboot Reader** refreshes the imager's memory and functionality, returning it to the most recent configuration you have saved.
- Delete Stored Results erases logged data.

## **Differences from Default**

Clicking the **Differences from Default** button will cause **ESP** to check all stored configuration settings and compare them to default settings. All settings that are different from default will appear in the left column (shown below), and descriptions of those settings will appear in the right column.

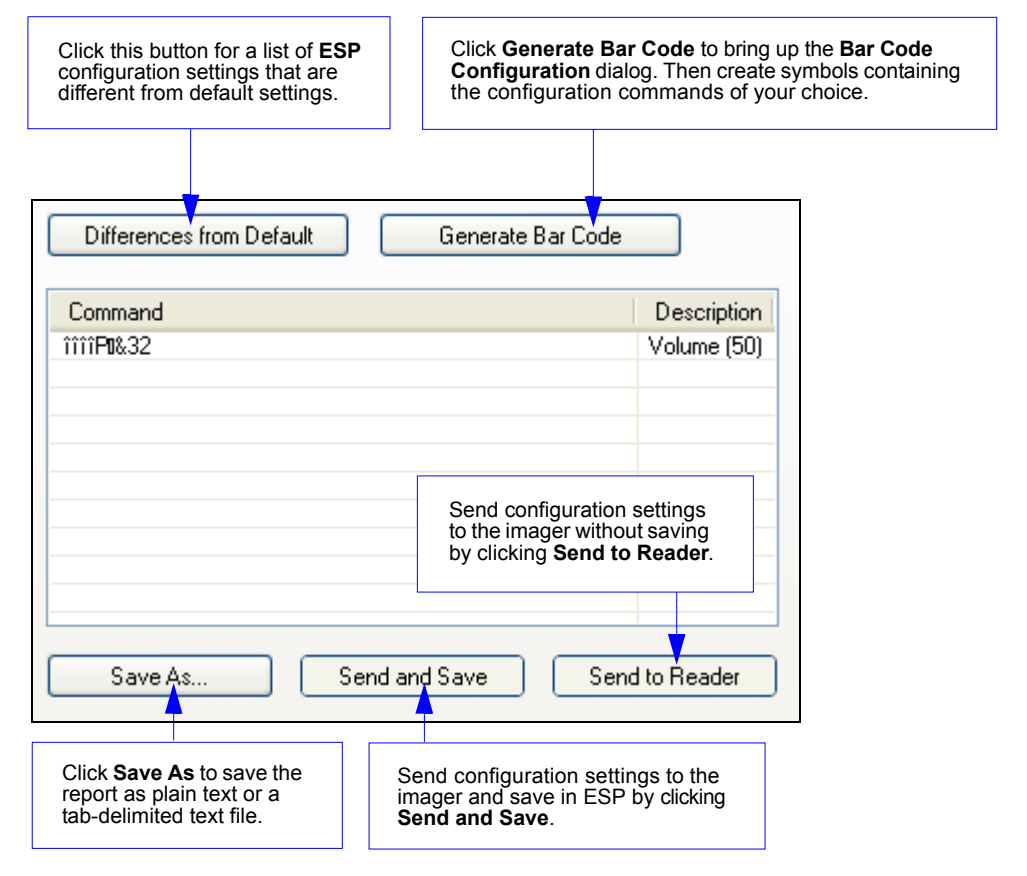

- To create a symbol containing any of the command settings in the table, click **Generate Barcode**. This will bring up the **Bar Code Configuration** dialog.
- To save the **Differences from Default** report, either as plain text or as a tab-delimited text file, click **Save As**.
- Click **Send and Save** to send the settings to the imager and save them, or **Send to Reader** to send the settings without saving them.

#### Firmware

## Firmware

The **Firmware** view in **ESP Utilities** is a simple way to update and verify your imager's firmware and to update batch files.

| Choose App Code from the Firmware Update dropdown menu<br>and click Start to install new firmware in the Mobile Hawk.                                                                                                    |
|----------------------------------------------------------------------------------------------------|
| Image: Send Parameters       Image: Send Parameters       I |
| Firmware Verification         Request Part No.       App Code Version:         Firmware Version:                                                                                                    |

**Note:** To ensure correct operation, cycle power to the imager (turn the imager off and then on) after the firmware update is complete.

Utilities

## Imager ID

Another way to query the imager for its identifying information is by reading the following symbol:

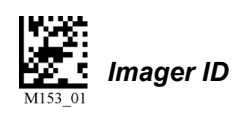

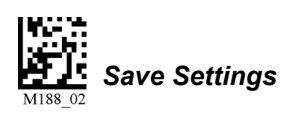

The host's text program will output a data string containing the imager's identifying information in the following format:

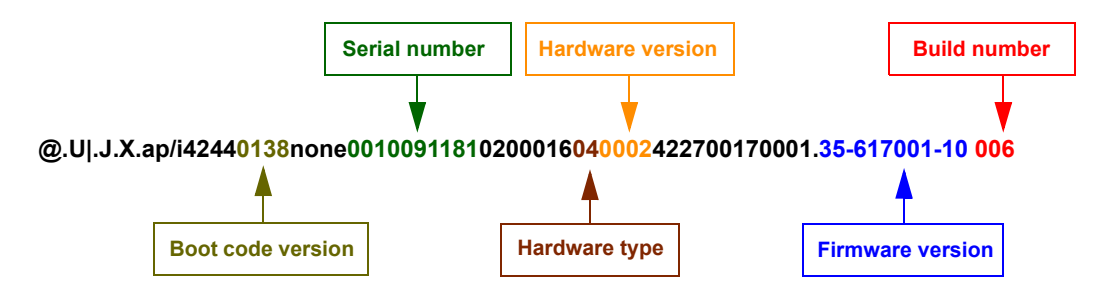

#### Advanced

## Advanced

The **Advanced** tab in **Utilities** features an archive of all batch files containing imager configuration commands. Each batch file's extension is .crb, and each file contains the fundamental code for programming the imager. Notice that the names of the batch files correspond with the numbers beneath all the Data Matrix configuration symbols.

This tool allows you to use the batch file data to create your own symbols, or to collect only the files that you use frequently to configure the imager for your application.

| Device Control Differences Firmware Advanced                    |                                     |        |                    |                            |                       |                        |
|-----------------------------------------------------------------|-------------------------------------|--------|--------------------|----------------------------|-----------------------|------------------------|
| Batch File Archive                                              |                                     | _      | Batch File Colle   | ection                     |                       | Batch File Creator     |
| Batch File Description                                          | ^                                   | ļ      | Batch File         | Description                |                       | Download Collection    |
| M112_01 Beep High                                               |                                     | Add    | M173_01            | Universal Keyboard Mapping |                       |                        |
| M114_02 Disconnect                                              |                                     |        | M188_02            | Save Settings              |                       | Save Collection &:     |
| M131_01 RS-232 One Way Mode                                     |                                     | ت      |                    |                            |                       | oure concentration     |
| M132_01 RS-232 Two Way Mode                                     |                                     |        |                    |                            |                       | ·                      |
| M133_01 USB Downloader                                          |                                     |        |                    |                            |                       | Add Batch File Folder- |
| M134_01 USB Keyboard                                            |                                     | Remove |                    |                            |                       |                        |
| M135_04 USB Native Two Way Mode                                 |                                     |        |                    |                            |                       | Browse                 |
| M136_01 CableActive - Sleep Time Out - Cabled - 2 hours         |                                     |        |                    |                            |                       |                        |
| M137_01 CableActive - Sleep Time Out - Cabled - Always          |                                     |        |                    |                            |                       |                        |
| M138_01 Continous Scan - Both Near & Far Field On               |                                     | Ē      |                    |                            |                       |                        |
| M140_01 Continous Scan - Near Field Only On                     |                                     |        |                    |                            |                       |                        |
| M141_02 Continous Scan - Off                                    |                                     |        |                    |                            |                       | 0 - 11 41              |
| M142_01 Continous Scan - Scan Delays - 0 Seconds                |                                     |        |                    | ine Download Co            | Dilection and Save    | Collection             |
| M143_01 Continous Scan - Scan Delays - 1 Second                 |                                     | 1      |                    | As buttons allow           | w you to acquire the  | e entire               |
| M144_01 Continous Scan - Scan Delays - 3 Seconds                |                                     |        |                    |                            | you to acquire in     |                        |
| M145_01 Continous Scan - Sleep Time Out - Uncabled - 5 Minutes  |                                     |        |                    | contents of the ba         | itch file archive and | save the               |
| M146_01 Continous Scan · Sleep Time Out · Uncabled · 15 Minutes |                                     |        |                    | files in a location (      | of your choice        |                        |
| M147_01 Continous Scan - Sleep Time Out - Uncabled - 30 Minutes |                                     |        |                    | mes in a location t        | Ji your choice.       |                        |
| M148_01 Extra Long Decode Time                                  |                                     |        |                    |                            |                       |                        |
| M149_01 LED's for Non Standard Inks OFF                         |                                     |        |                    |                            |                       |                        |
| M150_01 LED's for Non Standard Inks ON                          |                                     |        |                    |                            |                       |                        |
| M151_01 Long Decode Time                                        |                                     |        |                    |                            | 7                     |                        |
| M152_01 Normal Decode Time                                      |                                     |        |                    |                            |                       |                        |
| M153_01 Reader ID and Firmware                                  | Scroll th                           | nouc   | 1h the li          | st of hatch files in       |                       |                        |
| M154_04 Handle Trigger Take Picture                             |                                     |        |                    |                            |                       |                        |
| M156_03 Handle Trigger - Read Code with Near-Field Imager ONLY  | the arch                            | iive a | and cho            | lose the ones you          |                       |                        |
| M159_02 Prefix - Comma                                          | need. Move them to the collection   |        |                    |                            |                       |                        |
| M160_04 Suffix - Comma                                          | necu. w                             | 10     |                    |                            |                       |                        |
| M161_04 Suffix Enter                                            | window                              | usin   | g the <b>F</b>     | Add arrow. Files           |                       |                        |
| M162_01 Prefix Erase None                                       | can also                            | he     | transfe            | rred by clicking           |                       |                        |
| H M163_01 Suftx - Erase / None                                  |                                     |        | anoic              | inca by choking            |                       |                        |
| M164_02 Pretx - Space                                           | and dra                             | gging  | g.                 |                            |                       |                        |
| HIM165_04 Suffix Space                                          | The                                 |        |                    | a arrow functions          |                       |                        |
| MIbb_UI Prefix I ab Keyboard Mode                               | i ne sing                           | yie F  | emov               | e arrow functions          |                       |                        |
| HIMID/_U4_Suffix Tab - Keyboard Mode                            | in the s                            | ame    | way as             | the <b>Add</b> arrow       |                       |                        |
| HIM 168_04 Suffix Carriage Heturn Senal Mode                    |                                     |        | they ac            | ine files healt to         |                       |                        |
| HIM 165_04 Suffix - Line Feed - Senal Mode                      | except t                            | mat i  | i transi           | ers mes dack to            |                       |                        |
| HI M 170_04 Suffix Carriage Return Line Feed - Senal Mode       | the batc                            | h ar   | chive <sup>-</sup> | The double                 |                       |                        |
| MI/I_UI Custom Keyboard                                         |                                     |        |                    |                            |                       |                        |
| MI/2_UI US Keyboard Mapping                                     | Remove arrow allows you to transfer |        |                    |                            |                       |                        |
| MI/4_UI Control LED's Separately False                          | all files                           | simu   | Itaneoi            | isly                       |                       |                        |
| MI/5_UI ControlLEU's Separately True                            |                                     | u      |                    | Jory.                      |                       |                        |
| MISI_UI Mirroring-Ult                                           | -                                   |        |                    |                            |                       |                        |
| MIS2UI Miroring-Un                                              |                                     |        |                    |                            | -                     |                        |
| MIRS_UI Set Largeting Zone Tolerances - 50                      | ~                                   |        |                    |                            |                       |                        |
| IN ISU UI Set Largeting ∠one Lolerances - /5                    | ×                                   |        | L                  | I                          |                       |                        |

# //ppendices

| Appendix A General Specifications    | .A-2 |
|--------------------------------------|------|
| Appendix B Electrical Specifications | .A-4 |
| Appendix C Default/Reset Procedure   | .A-7 |
| Appendix D Maintenance               | .A-8 |
| Appendix E Troubleshooting           | .A-9 |

#### General Specifications

# Appendix A — General Specifications

#### Mechanical

Height: 7" (180 mm) Width: 2.5" (63 mm) Depth: 4.5" (114 mm) Weight: 7.2 oz. (204 g) (not including cable)

#### Environmental

Operating temperature: 0° to 50°C (32° to 122°F) Storage temperature: -20° to 65° C (-4° to 150°F) Humidity: 5 to 95% (non-condensing) Shock: Withstands >50 drops of 6' (1.8 meters) to concrete

#### **MAXIite Illumination**

Combination Dome and Low Angle illumination system. Dome: 2-color, 640nm (red) and 470nm (blue) Low Angle: Quadrant 30°, 640nm (red)

#### Symbologies

Aztec, BC412, Codabar, Code 39, Code 93, Code 128, Data Matrix (ECC 0-200), GS1 DataBar, Interleaved 2 of 5, MicroPDF417, Micro QR Code, PDF417, Pharmacode QR Code, UPC/EAN

#### Image Collection Options

Sensor: CMOS Sensor Array: 1280 x 1024

#### **Communication Protocols**

Standard Interface: USB, RS-232

#### **Read Parameters**

Rotational Tolerance: ±180° Focal Range: 0 to 2" (0 to 50.8 mm) Focal Point: Optimal at 0.25" (6.3 mm) Field of View: Horiz. 1.59" (40.39 mm) x Vert. 1.27" (32.31 mm) at optimum focus Print Contrast Resolution: 20% minimum contrast Ambient Light Immunity: Sunlight: Up to 9,000 ft. candles, 96.890 lux

#### Indicators

Status Indicators: Vibration motor, audible tones, visual feedback with multi-color LED, blue-line targeting pattern

#### Image Output Options

Format: JPEG, TIFF

#### Electrical

Power Requirements: 5 VDC (mA) Typical: 408mA Peak: 500mA Idle: 285mA

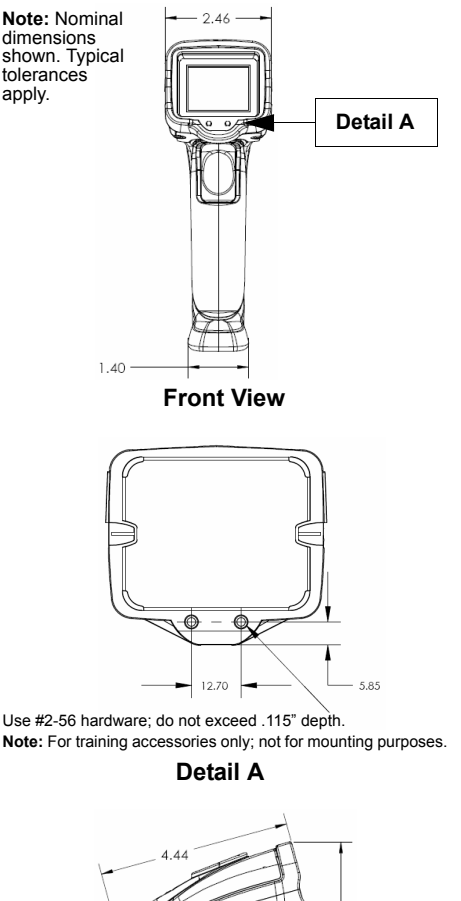

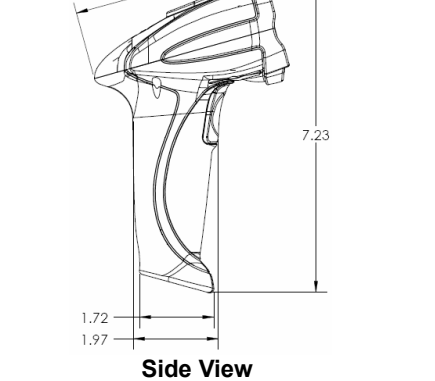

Mobile Hawk Dimensions

## Safety Certifications FCC, CE, RoHS/WEEE

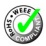

Copyright ©2015 Microscan Systems, Inc.

All rights reserved. Specifications subject to change. Product specifications are given for typical performance at 25°C (77°F) using grade A labels. Performance characteris-tics may vary at high temperatures or other environmental extremes. Standard Warranty–One-Year Limited Warranty on parts and labor. Extended 3-Year Warranty available.

#### **Read Ranges**

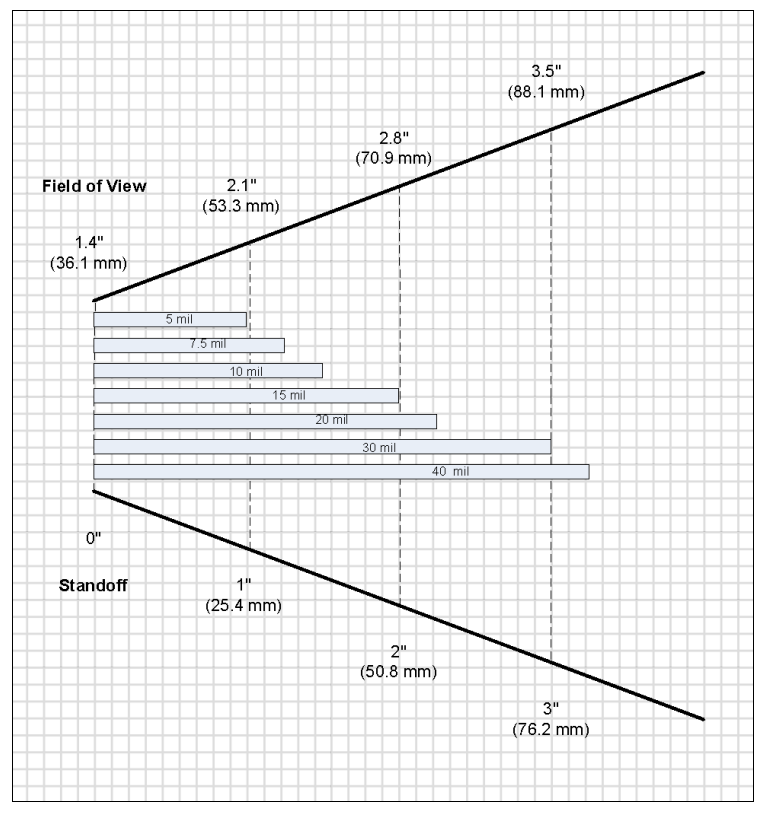

#### **FIS Options**

| FIS-6170-0002G | Mobile Hawk Handheld DPM Imager, USB |
|----------------|--------------------------------------|
|----------------|--------------------------------------|

#### Accessories

| 98-000074-04 | Kit, RS-232 U.S. Power Supply |
|--------------|-------------------------------|
| 98-000074-05 | Kit, RS-232 EU Power Supply   |
| 98-000074-06 | Kit, RS-232, UK Power Supply  |

#### **Electrical Specifications**

# Appendix B — Electrical Specifications

Power Requirements: 5 VDC (mA) Typical: 408mA; Peak: 500mA, Idle: 285mA

| PIN 1  | VIN- Input Voltage to the voltage regulators/battery charging IC                                     |
|--------|----------------------------------------------------------------------------------------------------|
|        |                                                                                                    |
| PIN 2  | RS-232_IX - RS-232 level serial transmit signal                                                      |
| PIN 3  | RS-232_RX - RS-232 level serial receive signal                                                       |
| PIN 4  | PS/2_DATA_UART_RX_USB_DP - PS/2 clk to host/ UART transmit signal/ USB<br>Data plus signal           |
| PIN 5  | PS/2_DATA_UART_RX_USB_DM - PS/2 data to host or keyboard/ UART receive signal/ USB Data minus signal |
| PIN 6  | PS/2_CLK_KB - PS/2 clock signal to the keyboard                                                      |
| PIN 7  | ~TRIG - trigger from the handle                                                                      |
| PIN 8  | GND - signal ground                                                                                  |
| Shield | Shield Ground                                                                                        |

## **USB Cable Pinouts**

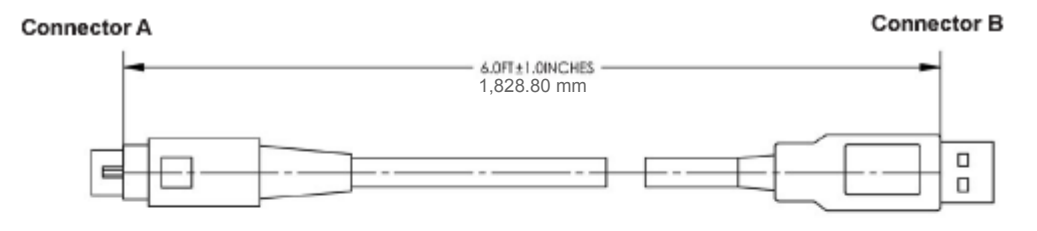

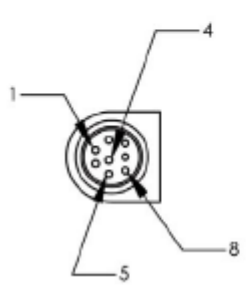

#### WIRING TABLE:

| CONN A | NAME | WIRE  | COLOR           | CONN B |
|--------|------|-------|-----------------|--------|
| 1      | V+   | 24AWG | RED             | 1      |
| 2      | NC   |       |                 |        |
| 3      | NC   |       |                 |        |
| 4      | D+   | 28AWG | GREEN (TWISTED) | 3      |
| 5      | D-   | 28AWG | WHITE (TWISTED) | 2      |
| 6      | NC   |       |                 |        |
| 7      | NC   |       |                 |        |
| 8      | GND  | 24AWG | BLACK           | 4      |
| SHELL  |      | DRAIN | BARE            | SHELL  |

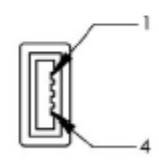

#### Electrical Specifications

## **RS-232 Cable Pinouts**

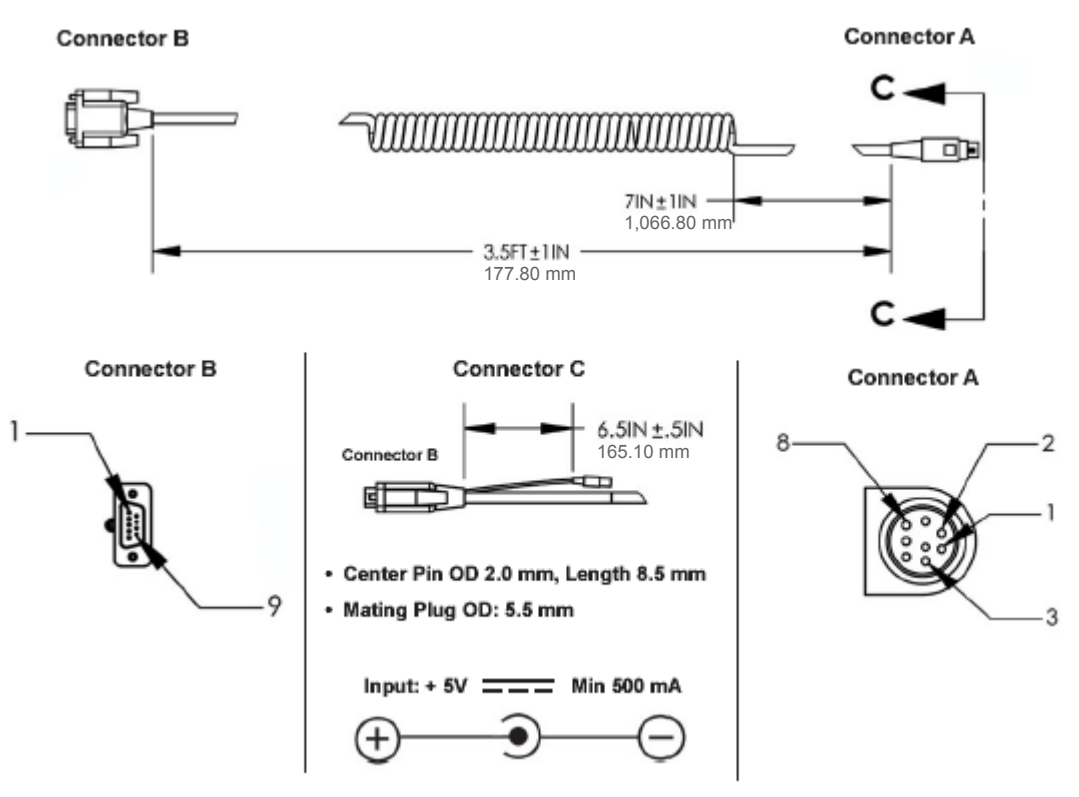

## WIRING DIAGRAM:

| CONNA | NAME | WRE   | COLOR  | CONN B | WRE   | COLOR | CONNIC |
|-------|------|-------|--------|--------|-------|-------|--------|
| 1     | PVVR | 24AWG | RED    | 1      | 244WG | RED   | TIP    |
| 2     | TX   | 28AWG | BROWN  | 2      |       |       |        |
| 3     | RX   | 28AWG | ORANGE | 3      |       |       |        |
| 4     | NC   |       |        |        |       |       |        |
| 5     | NC   |       |        |        |       |       |        |
| 6     | NC   |       |        |        |       |       |        |
| 7     | NC   |       |        |        |       |       |        |
| 8     | GND  | 24AWG | BLACK  | 5      | 244MG | BLACK | RING   |
| 9     | NC   |       |        |        |       |       |        |
| SHELL |      | DRAIN | BARE   | SHELL  |       |       |        |

\* SEE WIRING DIAGRAM BELOW FOR CONN A PIN 1, CONN B PIN 1 AND CONN C TIP

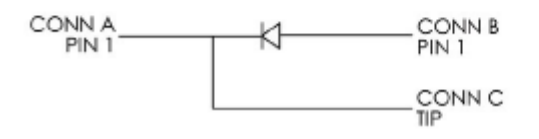

# Appendix C — Default/Reset Procedure

If the Mobile Hawk locks up or becomes unresponsive, or if you would like to clear all configuration and programming from the imager, follow the procedure below.

**Important:** The following procedure will clear the buffer, default configuration, and XML programming, including Preamble and Postamble.

- 1. Unplug the Mobile Hawk from the PC.
- 2. While holding down the trigger, plug the reader into the USB port on the PC. You will hear five rapid beeps.
- 3. Let go of the trigger after the five rapid beeps. The imager is now in Boot Mode.
- 4. Hold down the trigger again for approximately five seconds until it reboots. The imager will vibrate first and then beep several times.
- 5. The imager should now operate in default mode. Save the default settings by reading this symbol:

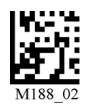

#### Maintenance

# Appendix D — Maintenance

The Mobile Hawk provides reliable and efficient operation with a minimum of care. Although specific maintenance is not required, the following periodic checks ensure dependable operation.

## **Cleaning the Mobile Hawk Window**

The Mobile Hawk has a clear, anti-reflective coated optical window that protects the Mobile Hawk illumination system and optics. The window should be clean to allow optimum performance. The Mobile Hawk uses technology that is much like a digital camera, and marks or debris on the window will interfere with image captures. Avoid touching the coated surface, as fingerprints may impede decode performance.

In many cases the window can be cleaned by wiping with a lint-free lens cloth to remove dust, debris, and fingerprints. Care should be taken not to apply too much pressure, as a trapped particle may scratch the window.

If cleaning of the window becomes necessary, follow this procedure:

- Use a minimal amount of Isopropyl Alcohol to dampen. Do not saturate the surface, as this may cause streaking.
- Drag the moistened cotton swab, cotton ball, or soft, clean cloth across the coated surface. Do not rub.
- · Repeat this procedure until no contaminants remain.

**Note:** Many products designed for cleaning plastic lens eyewear, such as pre-moistened towelettes or lens cloths, can be used to clean the Mobile Hawk window.

## **Cleaning the Mobile Hawk Housing**

If the housing becomes dirty, clean it with a soft, non-abrasive cloth that has been moistened with water. A mild detergent may be used to clean the housing, but the detergent should then be rinsed away with a water-moistened cloth.

**Caution:** Do not submerge the Mobile Hawk in water. The housing is not watertight. Do not use abrasive cloths or tissues on the Mobile Hawk window — abrasive cloths or tissues may scratch the window.

# Appendix E — Troubleshooting

## Problem: No Data Output.

When the trigger is pulled, the unit beeps and then triple-beeps, but does not output data. **Error Messages (String Output):** None.

Possible Cause: Mobile Hawk is not connected (USB or Serial) to the PC.

#### Solution:

 Check to make sure the PC supports "High Power Devices" (self-powered hubs, some laptops, etc.). Right-click on **My Computer** in the Windows **Start** menu, select **Properties**, click the **Device Manager** button on the **Hardware** tab, expand the **Universal Serial Bus controllers** menu item, right-click on **USB Root Hub**, select **Properties**, and then select the **Power** tab.

| System Properties                                                                                                    | ? 🗙   |
|----------------------------------------------------------------------------------------------------|-------|
| B Device Manager                                                                                                    | _ 🗆 🗙 |
| USB Root Hub Properties                                                                                                    | ? 🗙   |
| General Power Driver Details Power Management<br>Hub information<br>The hub is self-powered.<br>Total power available: 500 mA per port |       |

2. Make sure the PC is not allowed to power down the device. Follow the same path described above, but select the **Power Management** tab instead of the **Power** tab.

| USB Root Hub Properties                                   |                                                                                            |
|-----------------------------------------------------------|--------------------------------------------------------------------------------------------|
| General Power Driver Details Power Management             |                                                                                            |
| USB Root Hub                                              |                                                                                            |
| Allow the computer to turn off this device to save power. | Uncheck the Allow the computer to turn off this device to save power box if it is checked. |

#### Troubleshooting

## Problem: No Illumination – License Key Failed.

The unit is unable to decode, and it is not cycling through its illumination settings. (Targeting, if enabled, does appear when the trigger is pulled.)

Error Messages (String Output): "License Key Failed"

Possible Cause: The Mobile Hawk license has been deleted.

**Solution:** Request license file (2019\_(serial number).crb) from Microscan customer support. Unit serial number and license must match.

| Price Control   Differences   Firmwate   Advanced   Firmwate Update - Select a file type to download -  StatL. | Once you have received the licens<br>from customer support, go to the U<br>section of ESP, browse for the file<br>Batch File Update field, and click<br>once you have located the file. | se file<br><b>tilities</b><br>in the<br><b>Start</b> |
|----------------------------------------------------------------------------------------------------|----------------------------------------------------------------------------------------------------|------------------------------------------------------|
| Batch File Update                                                                                              | Stat                                                                                                    |                                                      |
| Firmware Verification                                                                                          |                                                                                                    |                                                      |
|                                                                                                    | 35-617001-10 014                                                                                                    |                                                      |
| Request Part No. App Code Version                                                                              |                                                                                                    |                                                      |
| Request Part No. App Code Version<br>Firmware Version                                                          | 4249                                                                                                    |                                                      |
| Flequest Part No. App Code Version<br>Firmware Version<br>Boot Version                                         | 4249 0138                                                                                                    |                                                      |

## Problem: No Illumination – No Process Sequence Defined.

The unit is unable to decode, and it is not cycling through its illumination settings. (Targeting, if enabled, does appear when the trigger is pulled.)

**Error Messages (String Output):** "No Process Sequence Defined; Please Set the Unit to Default Settings"

Possible Cause: No illumination sequence has been defined for the Mobile Hawk.

Solution: Reset the default illumination sequence.

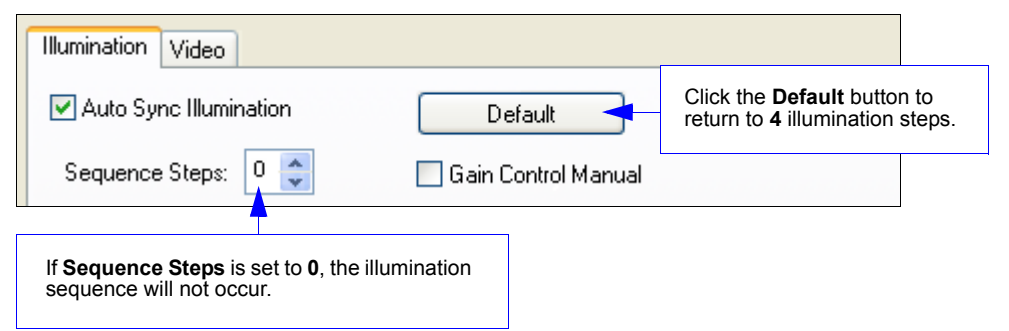